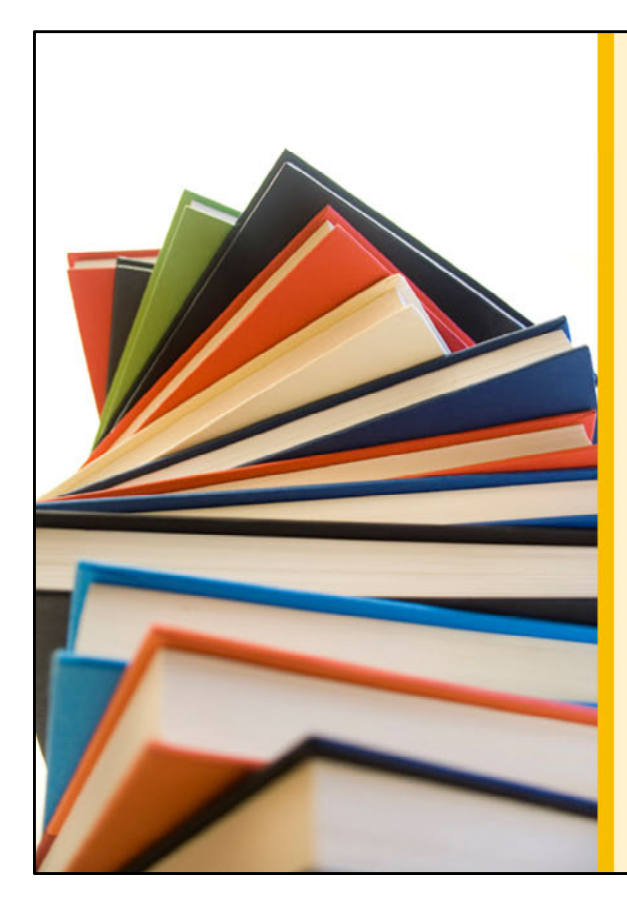

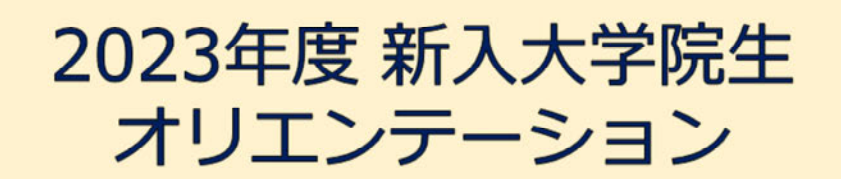

Welcome to University of Tsukuba Library

筑波大学附属図書館 学習支援担当

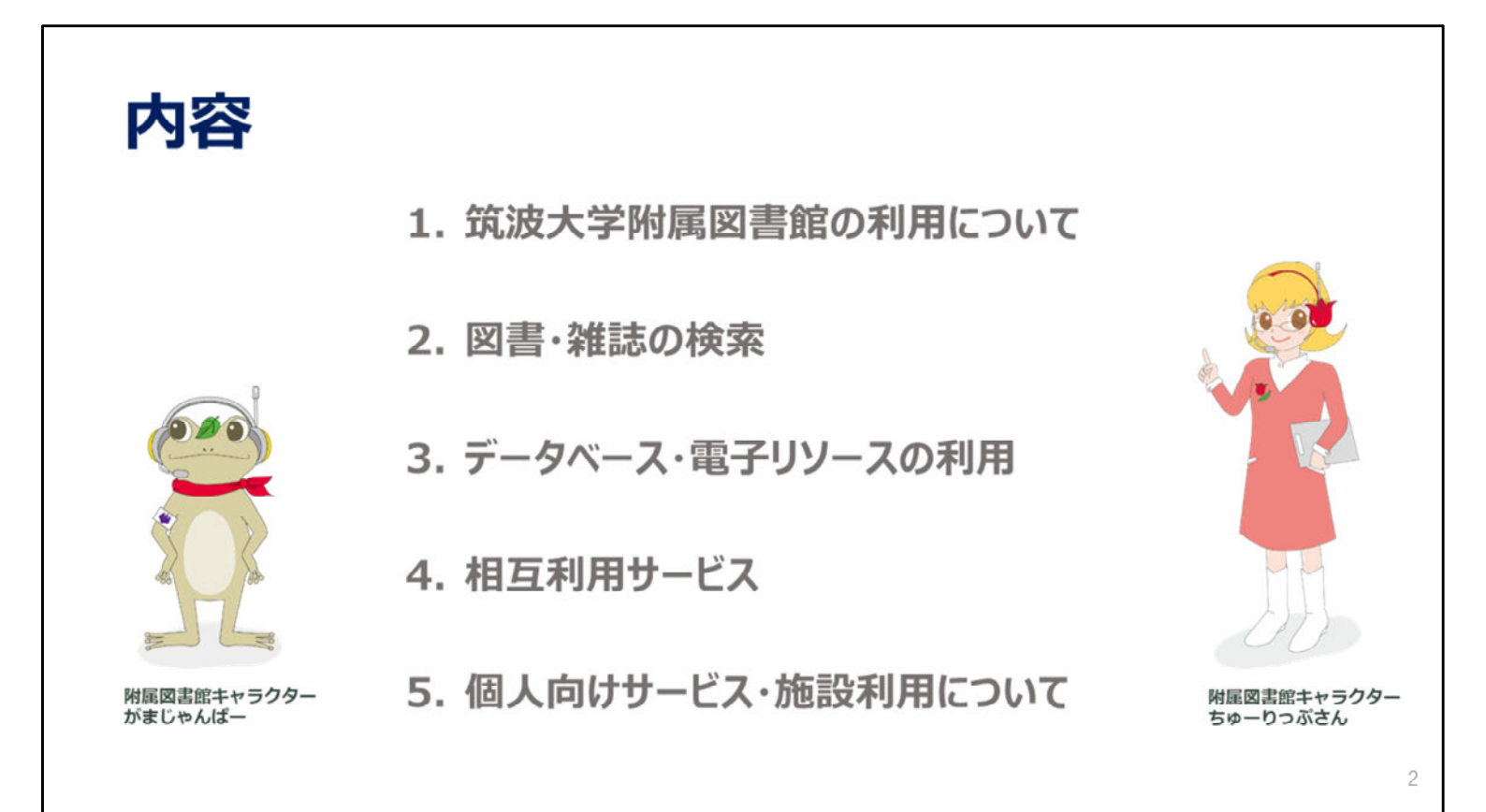

ご覧いただきありがとうございます。

この動画では、筑波大学の大学院に入学された方に向けて、筑波大学附属図書館の概要や、図書館で利用できるサービスをご紹介します。

内容ごとに5つのパートに分かれていますので、必要なところだけご覧いただくこともできます。

2023年度 新入大学院生オリエンテーション Welcome to University of Tsukuba Library

#### 1. 筑波大学附属図書館の 利用について

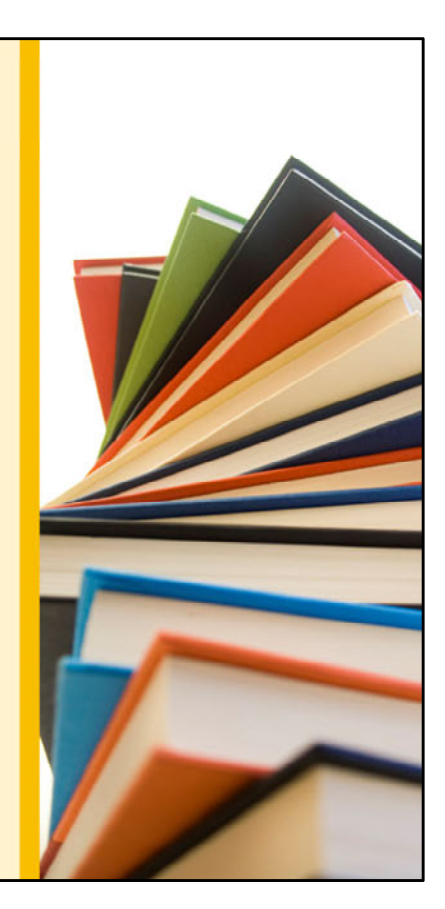

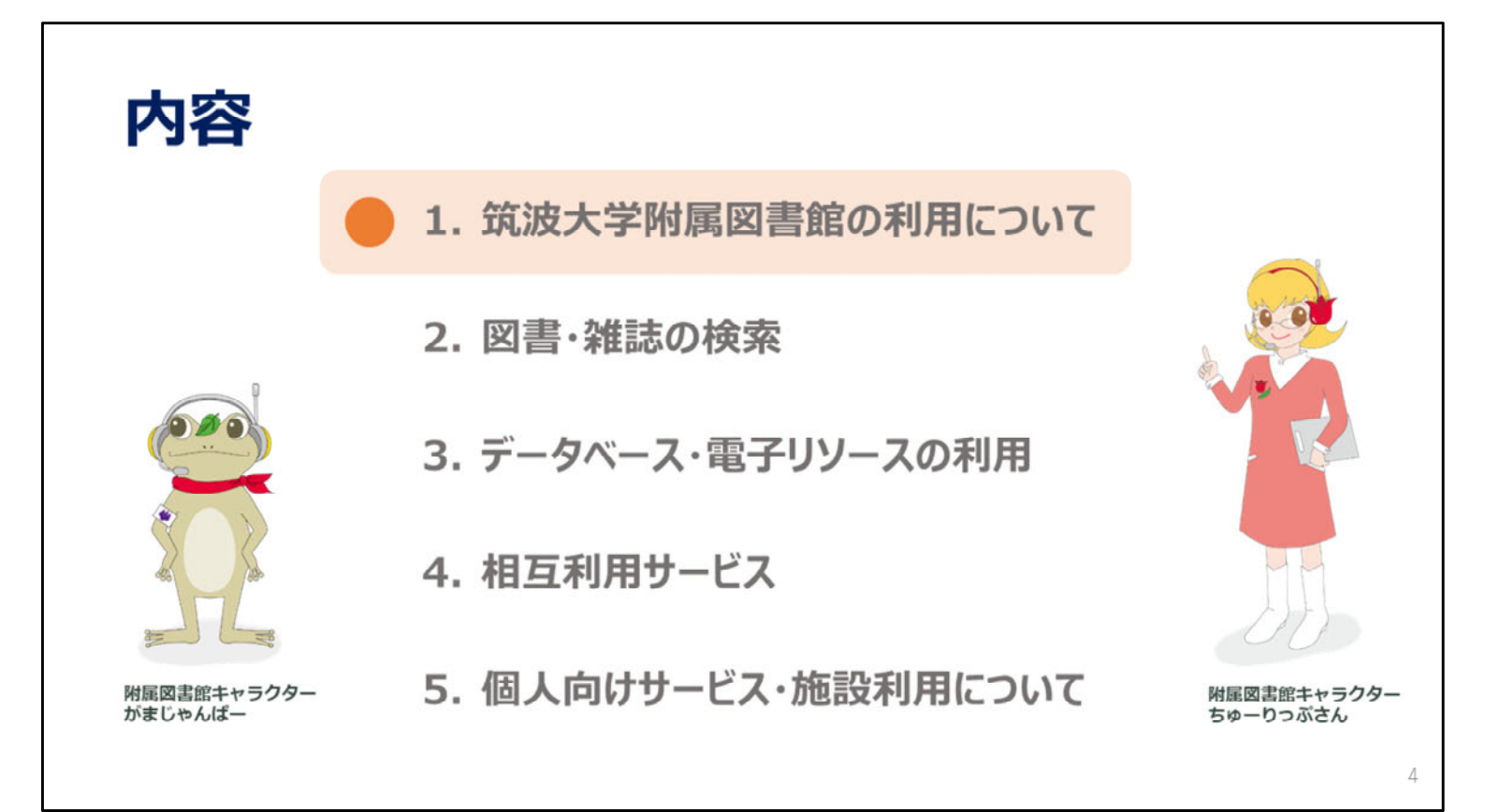

それでは、筑波大学附属図書館の利用についてのご案内をします。 筑波大学附属図書館の特徴や、Webページについて見ていきましょう。

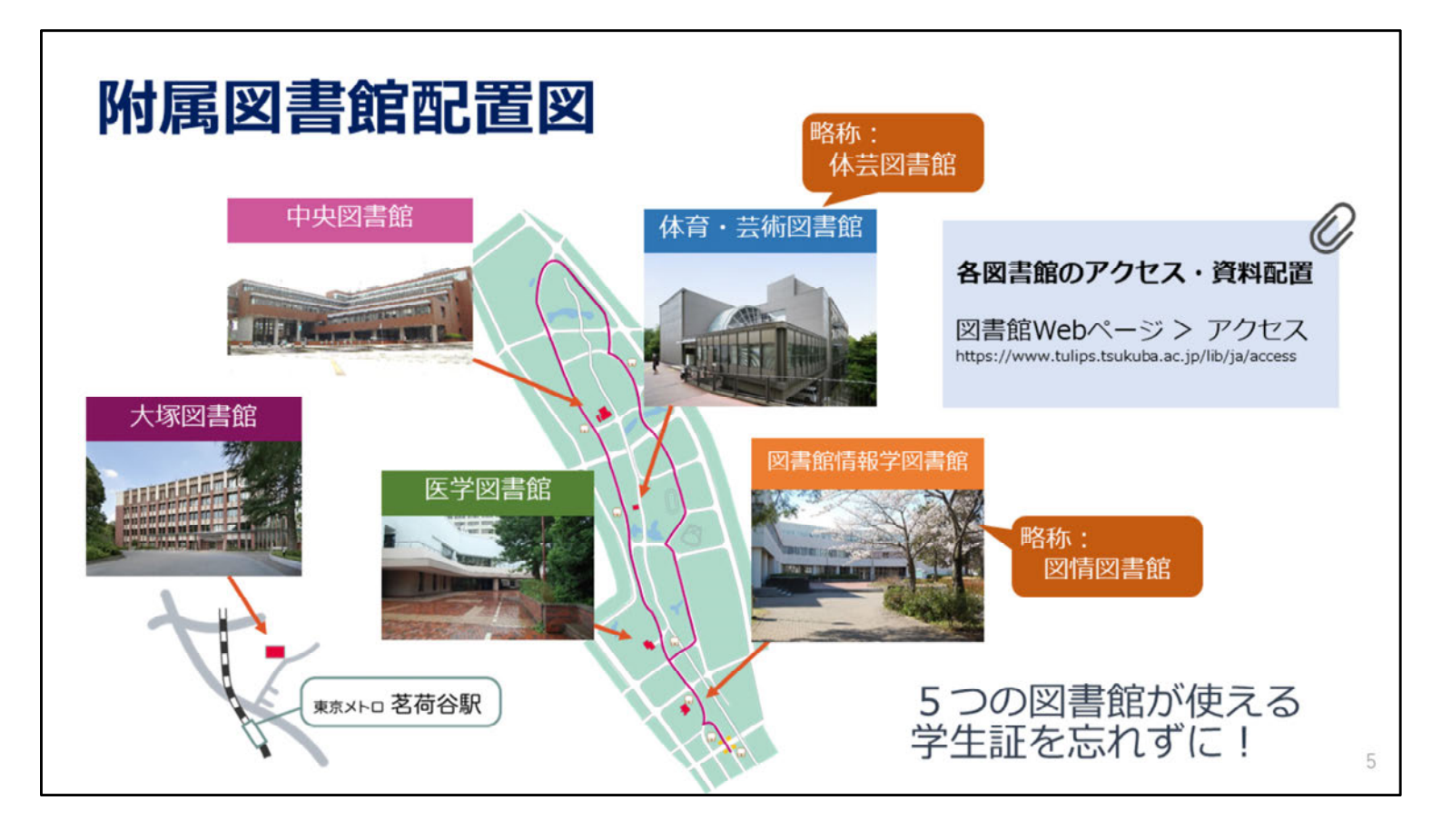

まず、図書館の構成からお話します。

今回は中央図書館をメインにご説明しますが、筑波大学には、中央図書館のほかに、体育・芸術図書館、 医学図書館、図書館情報学図書館と、東京の大塚図書館、全部で5つの図書館があります。

皆さんは、どこの図書館も同じように利用できます。

図書館に入るときや、貸出を受けるときは学生証が必要なので、図書館にいらっしゃるときは必ずお持ちください。

| 筑波大学附属図書館の特徴                                | ※2021年度統計より                                          |
|---------------------------------------------|------------------------------------------------------|
| ■ 蔵書数 約273万冊<br>・うち中央図書館 約194万冊             |                                                      |
| ■ 延べ床面積 約30,000㎡<br>・うち中央図書館 約19,000㎡       | 0                                                    |
| ■ 全面開架方式 <ul> <li>・「図書」は原則図書館にある</li> </ul> | 図書館の統計<br>図書館Webページ<br>筋波大学附属図書館とは>刊行物               |
| ■ 中央図書館+4つの専門図書館                            | https://www.tulips.tsukuba.ac.jp/lib/ja/about/report |

筑波大学附属図書館の特徴ですが、蔵書数は約273万冊で、 うち中央には約194万冊が所蔵されています。

延べ床面積は約3万㎡、中央図書館だけでも1万9千㎡強あります。

国立大学では大変珍しい全面開架方式です。貴重書など特殊なものを除いて、 ほぼ全ての図書を自由に手に取ってご覧いただけます。 若干の例外はありますが、いわゆる研究室図書室はなく、原則的には全ての図書が図書館にあります。

先ほどもご案内しましたが、中央図書館と4つの専門図書館で構成されています。

6

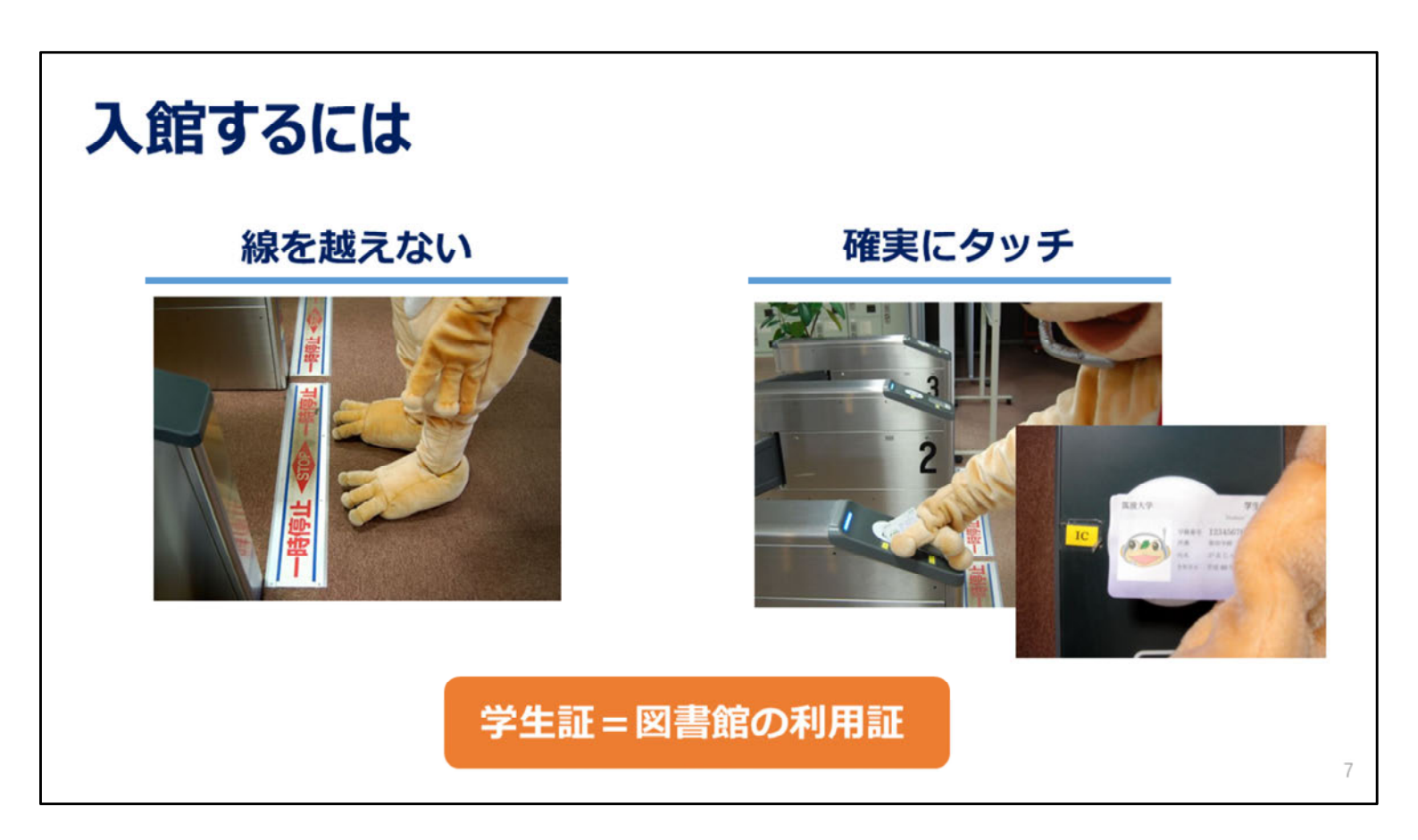

中央図書館のゲートは駅の改札と同じで、利用証をゲートにタッチすれば開きます。

皆さんの持っている学生証が図書館の利用証です。ただし、駅の改札のようにすぐには開かないので、 学生証をICリーダーに確実にタッチしてください。 学生証を忘れてしまった場合は、カウンターの職員にお声をかけてください。

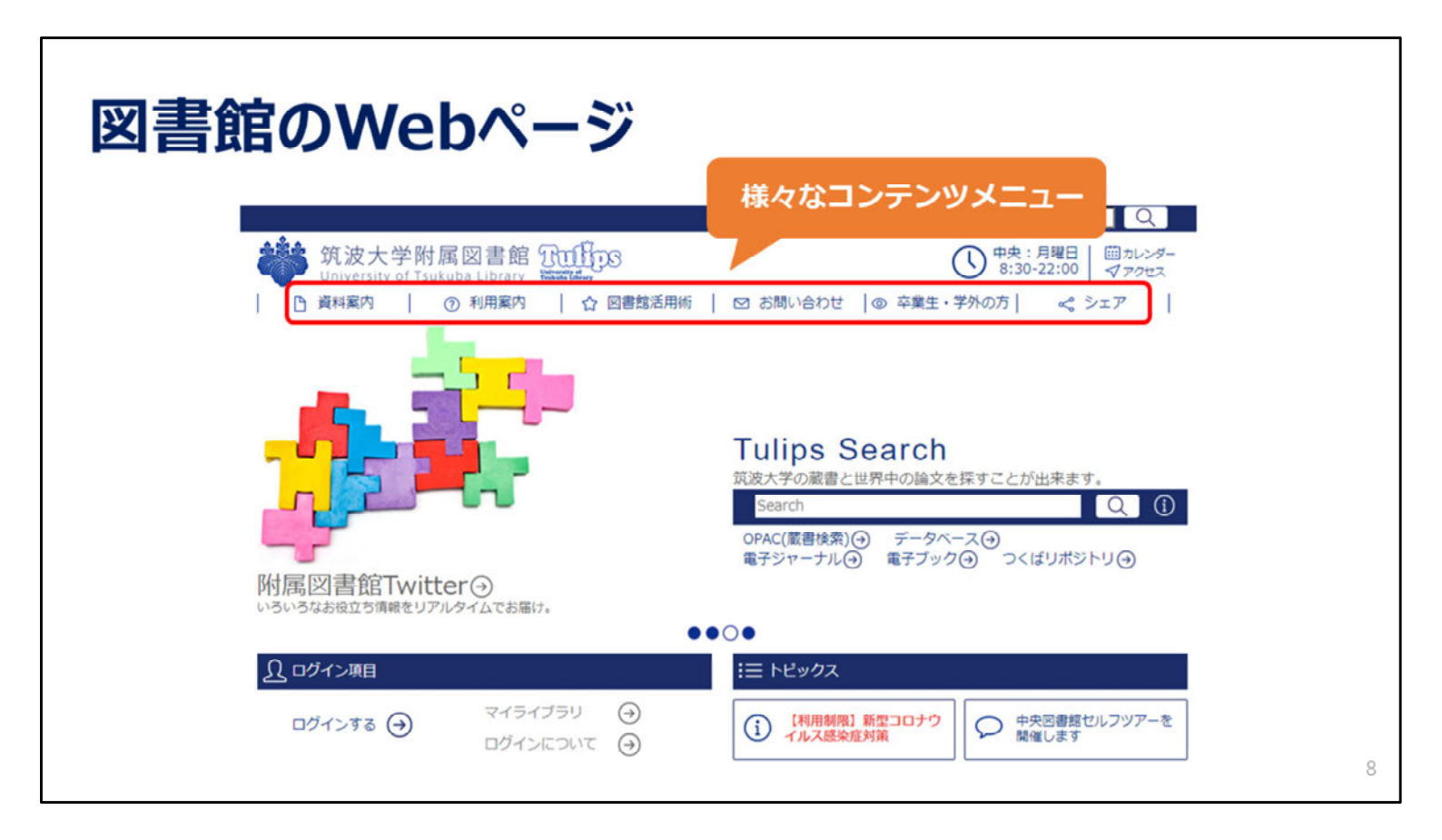

それでは、図書館のホームページを見てみます。

これが、図書館のトップページです。

Googleなどで「筑波大学附属図書館」を検索すると最初にヒットすると思います。

ページの一番上には、様々なコンテンツへのメニューがあります。

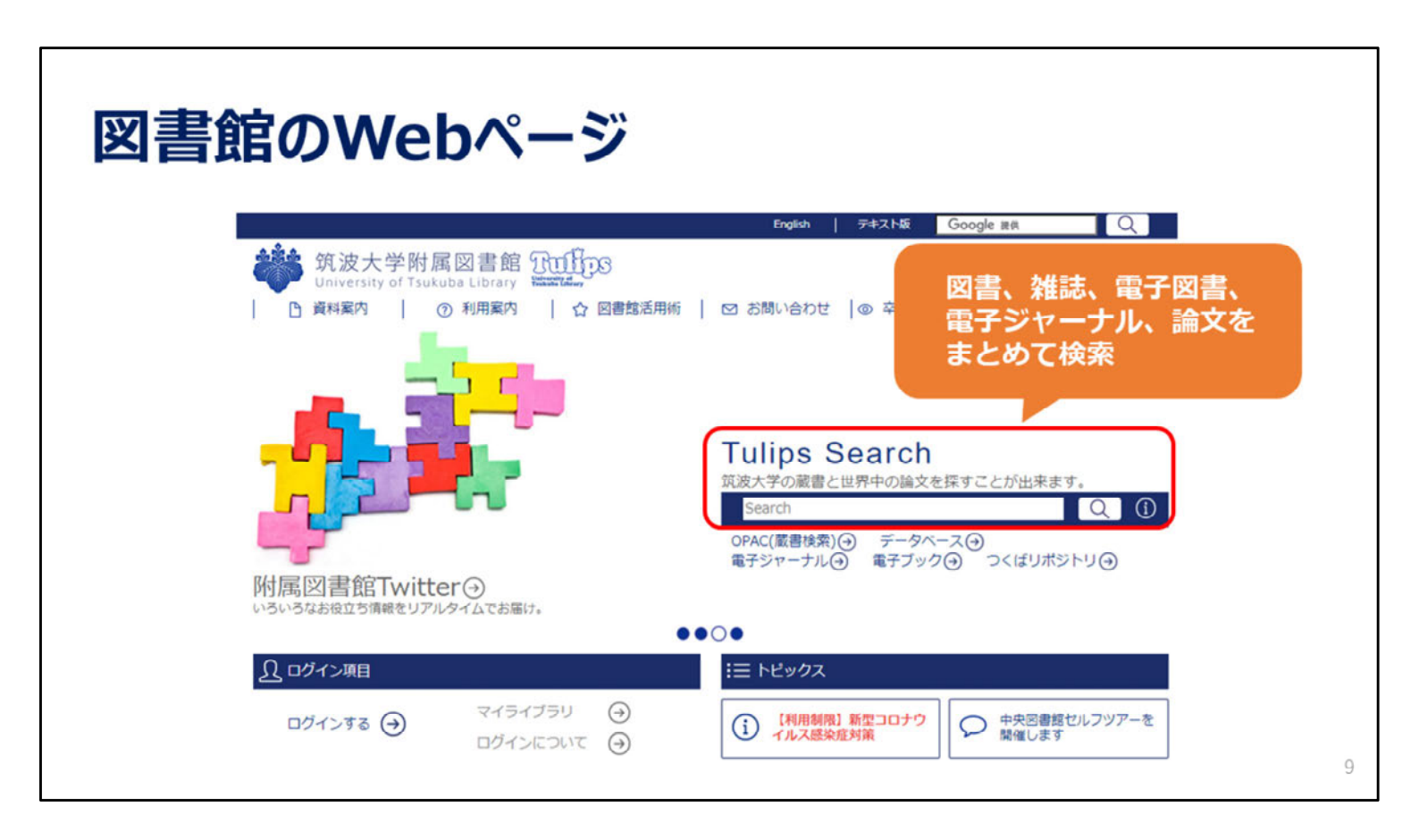

右側の中段に、論文情報や筑波大学の蔵書を調べる「Tulips Search」の検索窓があります。

| 図書館のWebページ                                         |                                                                 |
|----------------------------------------------------|-----------------------------------------------------------------|
| English                                            | テキスト版 Google 演員 Q                                               |
| 筑波大学附属図書館 Tuffing                                  | (1) 中央:月曜日<br>8:30-22:00 ダアクセス                                  |
| □ 資料案内 ⑦ 利用案内 ○ 図書館活用術 ○ お問い合わせ ○                  | ◎ 卒業生・学外の方   🔩 シェア                                              |
| Tulips Se                                          | earch<br>界中の論文を探すことが出来ます。<br>Q ①<br>データベース④<br>電子ブック④ つくばリボジトリ④ |
|                                                    |                                                                 |
| ログインする   マイライブラリ     ログインする   マイライブラリ     ログインについて | (型コロナウ)<br>(文 中央図書館セルフツアーを<br>勝催します<br>10                       |

左側の中段には、個人向けサービスを利用するためのリンクがあります。 ログインして使える個人向けのサービスが「マイライブラリ」にまとまっています。

よく使うものは「5. 個人向けサービス・施設利用について」の動画でご説明します。

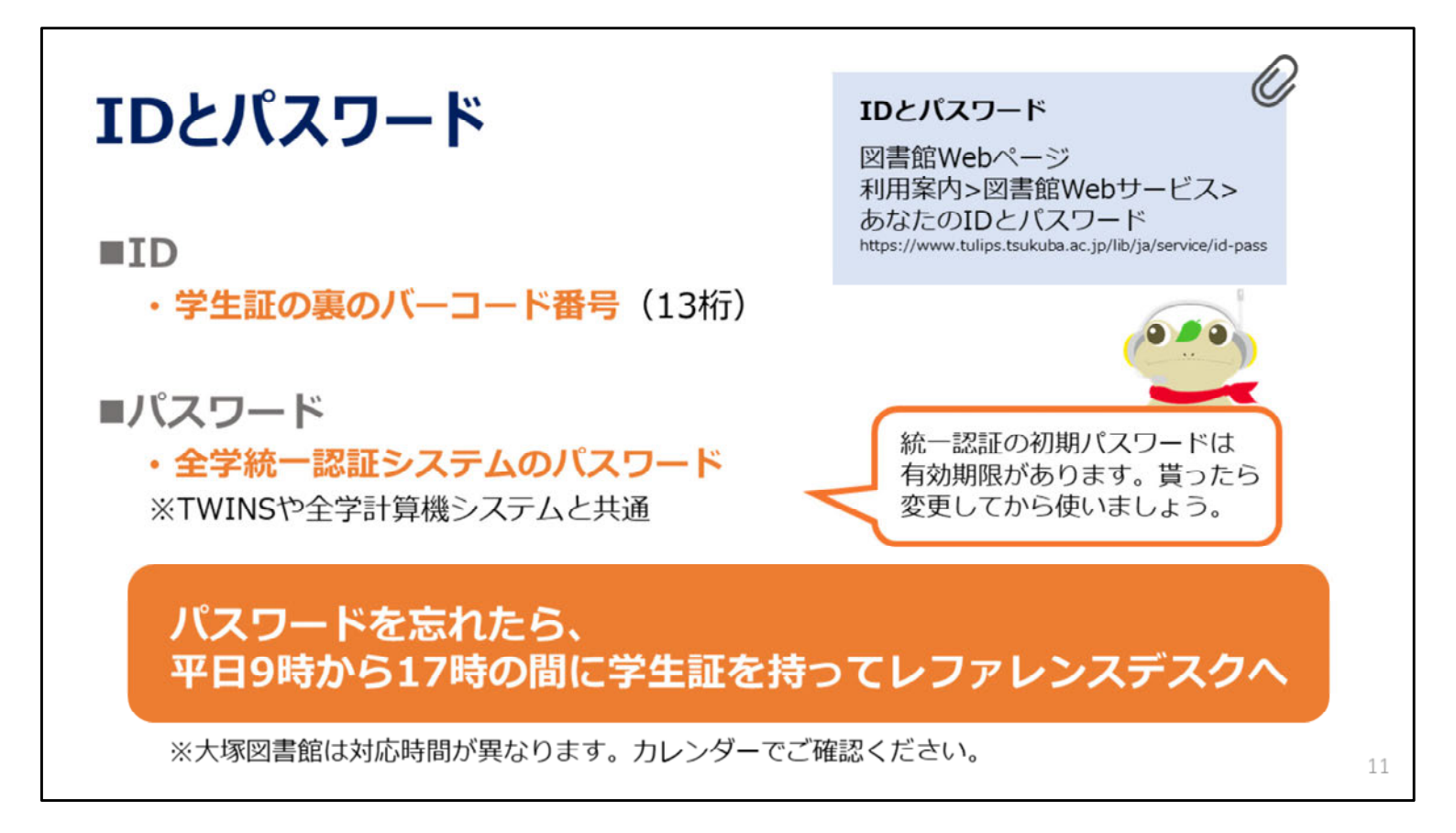

図書館のサービスを受けるのに必要なIDとパスワードについて説明します。

IDは学生証の裏にあるバーコードの番号13桁です。

パスワードは、「全学統一認証システム」のパスワードです。TWINSや全学計算機システムと共通です。

統一認証のパスワードが分からなくなってしまったら、レファレンスデスクで再発行できますので学生証をお持ちください。

筑波地区の図書館では、レファレンスデスクの対応時間は、平日9時から17時までです。

土日祝日は対応できません。

なお、大塚図書館では、対応時間が異なりますのでご注意ください。

詳細はWebページでご案内しています。

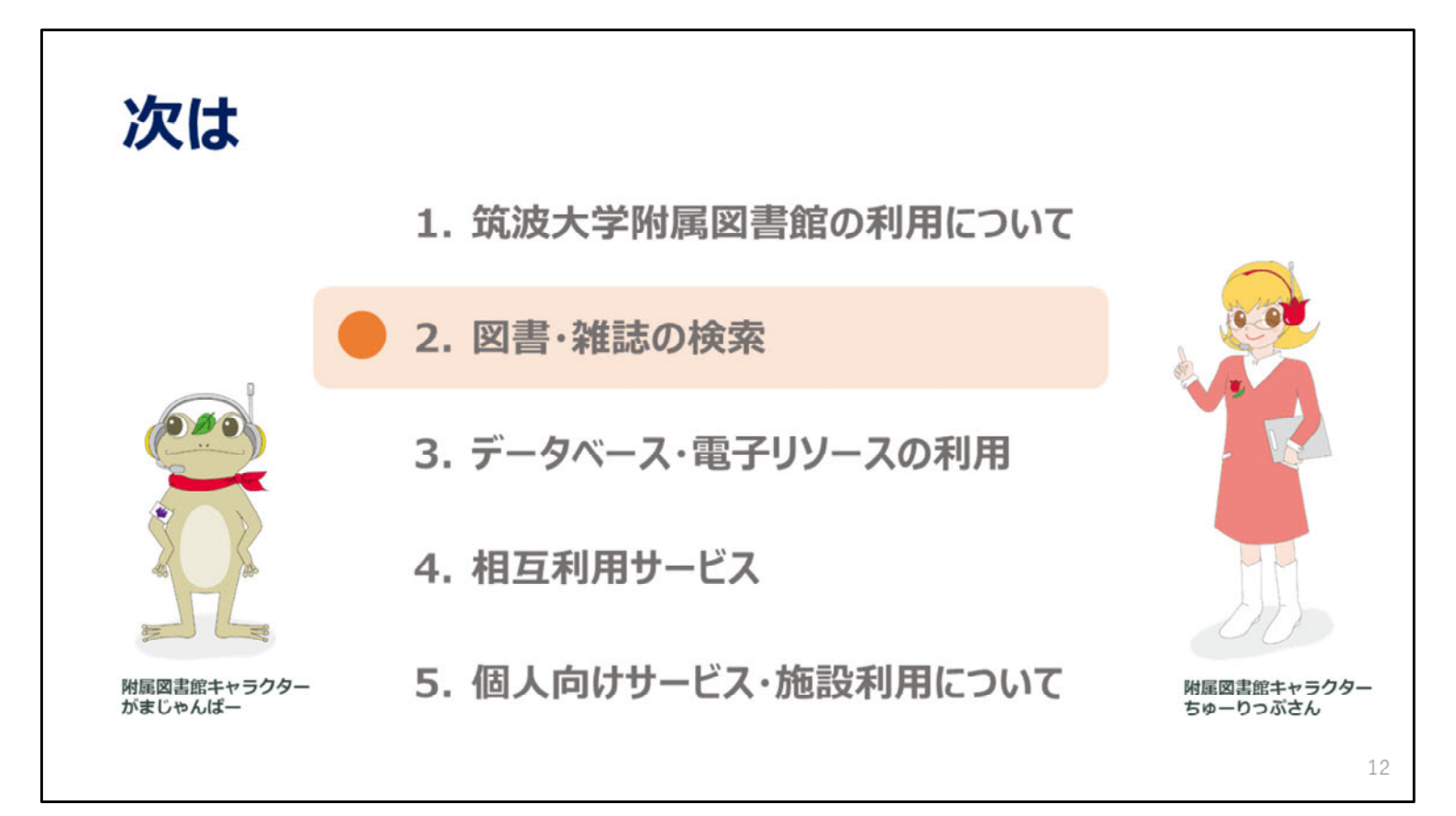

次の動画では、図書の検索や予約など、主に本を探す、本を借りる方法と、 雑誌や論文を探す方法についてご説明します。 2023年度 新入大学院生オリエンテーション Welcome to University of Tsukuba Library

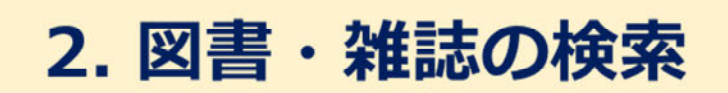

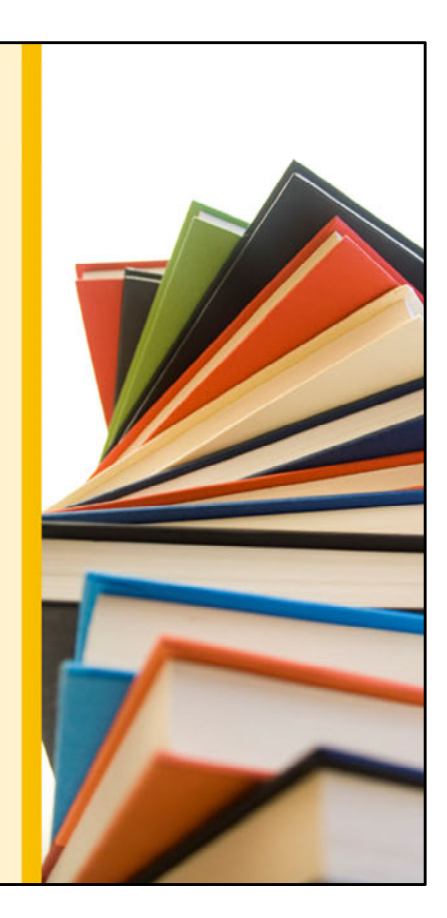

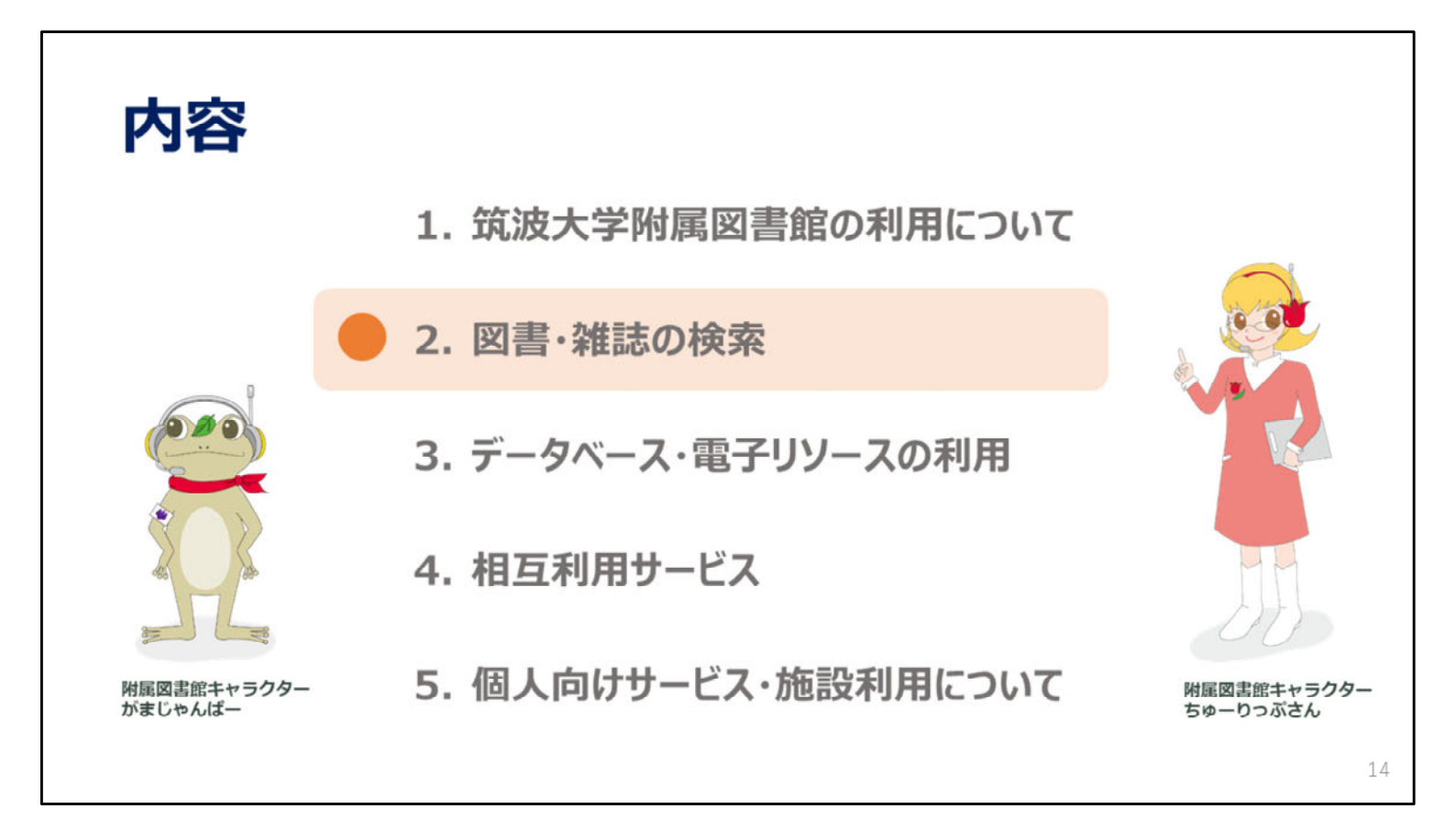

この動画では、図書の検索や予約の方法、論文や雑誌の検索方法についてご説明します。

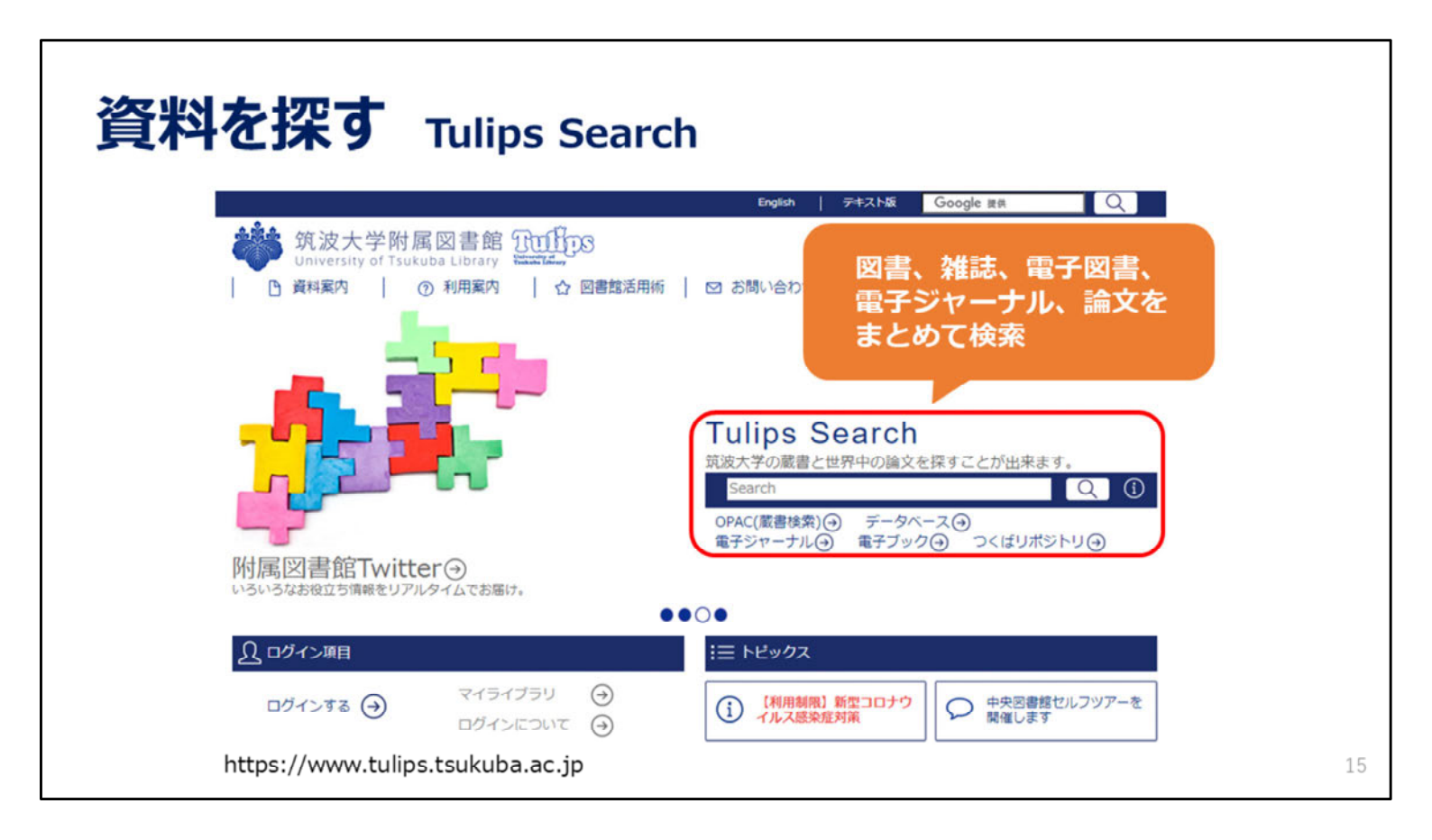

Tulips Searchでは、学内で所蔵している図書や雑誌、個別の論文の情報など、 さまざまな形態の資料を一度にまとめて探すことができます。

探したい資料がはっきり決まっていない場合や、漠然としたテーマで検索するときに便利です。

| 「動物解剖学」遠藤秀紀著 東京大                                                         | 学出版会 を                      | を探す                       | には…                              |                                  |                      |          |
|--------------------------------------------------------------------------|-----------------------------|---------------------------|----------------------------------|----------------------------------|----------------------|----------|
| 書名で検索                                                                    |                             | Tsukuba Library<br>Search | 動物解剖学<br>ITEI検査                  | ۹                                | 入手                   | 方法<br>韜認 |
| ulips Search                                                             | 検索範囲                        | 75件見つか<br>タイトル            | りました。                            | 著有名                              | <sup>建設</sup><br>出版年 | でまとめる    |
| <ul> <li>波大学の威書と世界中の論文を探すことが出来ます。</li> <li>動物解剖学</li> <li>Q ①</li> </ul> | 学内とオープンアクセス                 | 動物解剖                      | 7                                | 建用作记用                            | 2013/5               | RAR      |
| DPAC(蔵書検索)④ データベース④                                                      | 雑誌記事・論文                     | 脊椎動物の                     | のからだ:その比較解剖学                     | A.S. ローマー. T.S. パーソンズ編           | 1983                 | RAR      |
|                                                                          | 学科の図書・雑誌                    | 動物の心脈                     | 磁ならびに血液の運動に関する解剖学的研究 888文庫       | ハーヴェイ著 厚峻義等訳                     | 1979                 | RE       |
|                                                                          | 外部サイト                       | ケント脊柱                     | 推動物の比較解剖学                        | ジョージ C. ケント、ロパート K.              | 2015/11              | RR       |
|                                                                          | NDLサーチ                      | 回解脊椎                      | 動物の解剖 生物学カラーアトラスシリーズ             | Gillian M.King, David R.N.Custan | 1983                 | -        |
|                                                                          | CiNii Books                 | 生物學實證                     | 習要綱/比較形態学/無脊椎動物の比較解剖/發生の生理/個     | 福井玉夫 (制) 工務得受 (制) 同田             | 1951                 | 88       |
|                                                                          | WorldCat<br>British Library | 比較神経病                     | 解剖学と比較認知科学の統合 動物心理学研究 58(2)p.147 | 渡辺茂                              | 2008                 | *-7      |
|                                                                          |                             | C・G・力                     | ールス:『動物解剖学教本』:オーケン:ゲーテ 上間大学ドイ    | 異岩微子                             | 2012                 | *-7      |

今回は例として、「動物解剖学」という本を探してみます。 タイトルの一部分のキーワードで検索しても大丈夫です。

検索結果が表示されたら、入手方法を確認します。

「入手方法」が「図書館」となっている場合は附属図書館に所蔵があり、

「オープン」となっている場合は、Webから無料で見られる可能性があります。

|                      | Tsukuba Library<br>Search 動物解剖学    | Q                       | 3       | Japanese 🔻 |
|----------------------|------------------------------------|-------------------------|---------|------------|
| 学内にある本を<br>探すときは     | <b>詳細枝素</b><br><b>75</b> 件見つかりました。 |                         | 9848    | でまとめる      |
| 検索範囲                 | タイトル                               | 著者名                     | 出版年     | 入手方法       |
| 学内とオープンアクセス          | 動物解剖学 Click !                      | 选额秀纪装                   | 2013/5  |            |
| 雑誌記事・論文              | 中央図書館 Tulips Linker                |                         |         |            |
| 子内の図書・和誌<br>茨城県内の図書館 | 脊椎動物のからだ:その比較解剖学                   | A.S. ローマー, T.S. パーソンズ著/ | 1983    | 同志成        |
| 外部サイト                | 動物の心臓ならびに血液の運動に関する解剖学的研究 岩波文庫      | ハーヴェイ著 暉峻義等訳            | 1979    | REE        |
| NDLサーチ               | ケント脊椎動物の比較解剖学                      | ジョージ 0. ケント, ロパート K.;   | 2015/11 | 田志住        |

Tulips Searchでは、学内にある資料とオープンアクセスの資料を探すのが デフォルトになっています。

学内にある本を探す場合には、「学内の図書・雑誌」をクリックします。 読みたい本のタイトルをクリックし、所蔵館を選ぶと詳細画面に進みます。

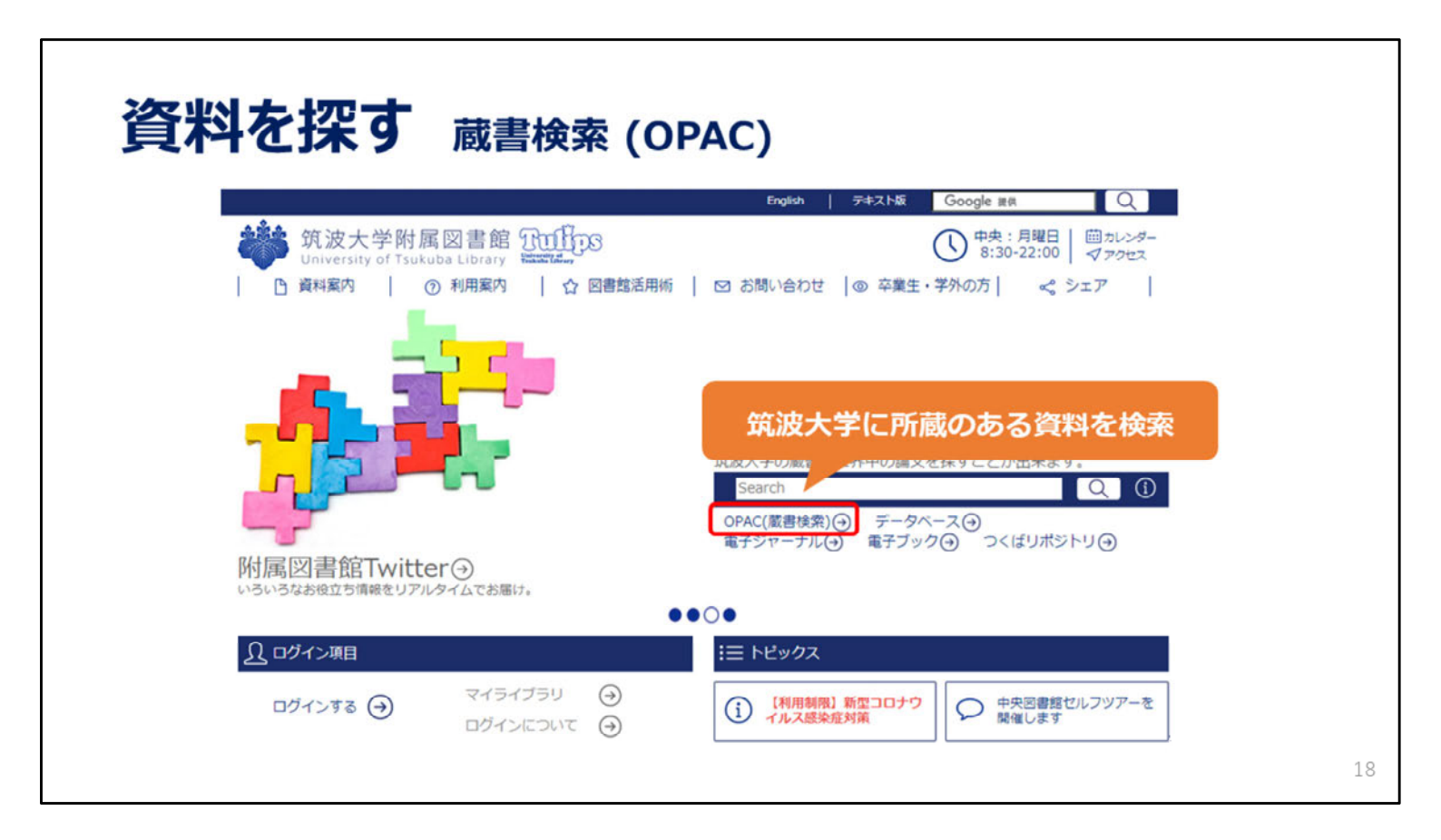

筑波大学附属図書館で所蔵している資料だけを探したい場合は、 蔵書検索(OPAC)を使うのがお勧めです。

| 「料を                                  | 深す           | OPAC                     |          |                                                   |       |                |            |
|--------------------------------------|--------------|--------------------------|----------|---------------------------------------------------|-------|----------------|------------|
| 物解剖学                                 | 遠藤秀紀         | 蒈 東京大学                   | 出版会      | を探すに                                              | は…    |                |            |
| mart in a                            |              |                          |          |                                                   |       |                |            |
| And working of Torontomic Laboratory |              |                          |          |                                                   |       |                |            |
| 通常検索                                 |              | Q IYEEAS                 |          |                                                   |       |                | いし と サストさん |
| トップ画面 > 詳細検索                         |              |                          | クリア      | 検索                                                | 73    |                |            |
|                                      | 絵委集社ズト       | <ul> <li>*学新聞</li> </ul> | () #+世界  | の新聞                                               |       |                |            |
|                                      | 100AD2 9 11  | • T                      | 0 187779 | <b>(</b> ) () () () () () () () () () () () () () | 48    | 52             |            |
|                                      | 專門図書館指定      | 24                       |          | 大塚                                                | 放送大文京 | その他            | $\exists$  |
|                                      | 100 81 80 91 | 全て                       |          | 889                                               | нш    | 着号タイトル         | <u> </u>   |
|                                      | Petrizon     | 電子ブック                    |          |                                                   |       |                |            |
| 主々不協家                                | キーワード        |                          |          |                                                   |       | すべてを含む(本文含まない) | :          |
|                                      | タイトル         | 動物解剖学                    |          |                                                   |       | すべてを含む         | -          |
|                                      | 編著者名         |                          |          |                                                   |       | すべてを含む         |            |
|                                      | 件名           |                          |          |                                                   |       | gaceau         |            |
|                                      | 山放石          |                          |          | 244                                               |       |                |            |
|                                      | 資料タイプ        | \$7                      | :        | 115                                               |       | <b>W</b>       |            |
|                                      | 言語           |                          | · ·      |                                                   | 表話表   |                |            |
|                                      |              |                          |          |                                                   |       |                |            |

検索画面に、キーワードやタイトルを入力して検索します。 今回の例では、タイトルがはっきりわかっているので「タイトル」に入力していますが、 キーワードや著者で探すこともできます。

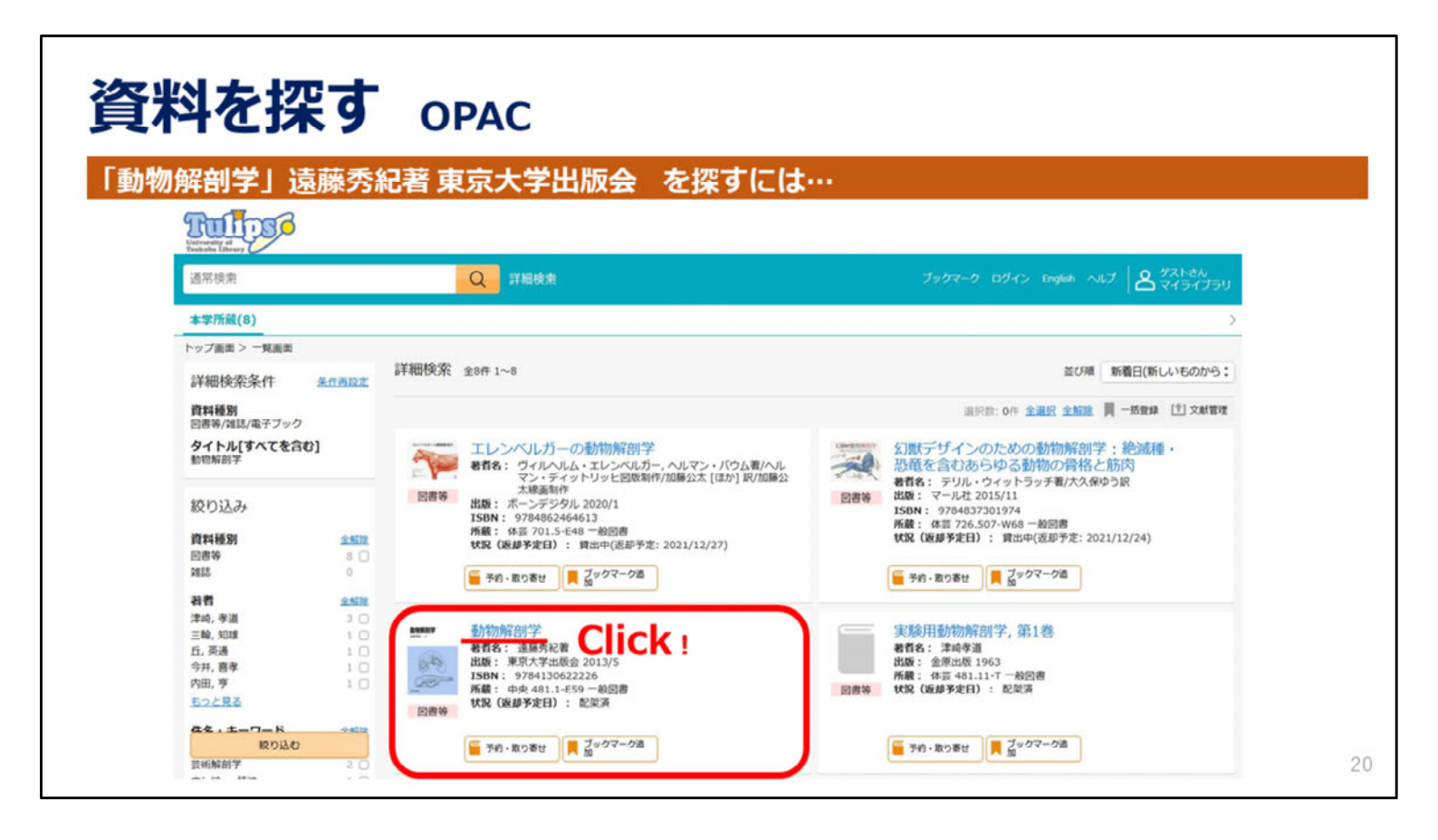

検索結果が表示されたら、

見たい図書のタイトルをクリックすると詳細画面にすすみます。

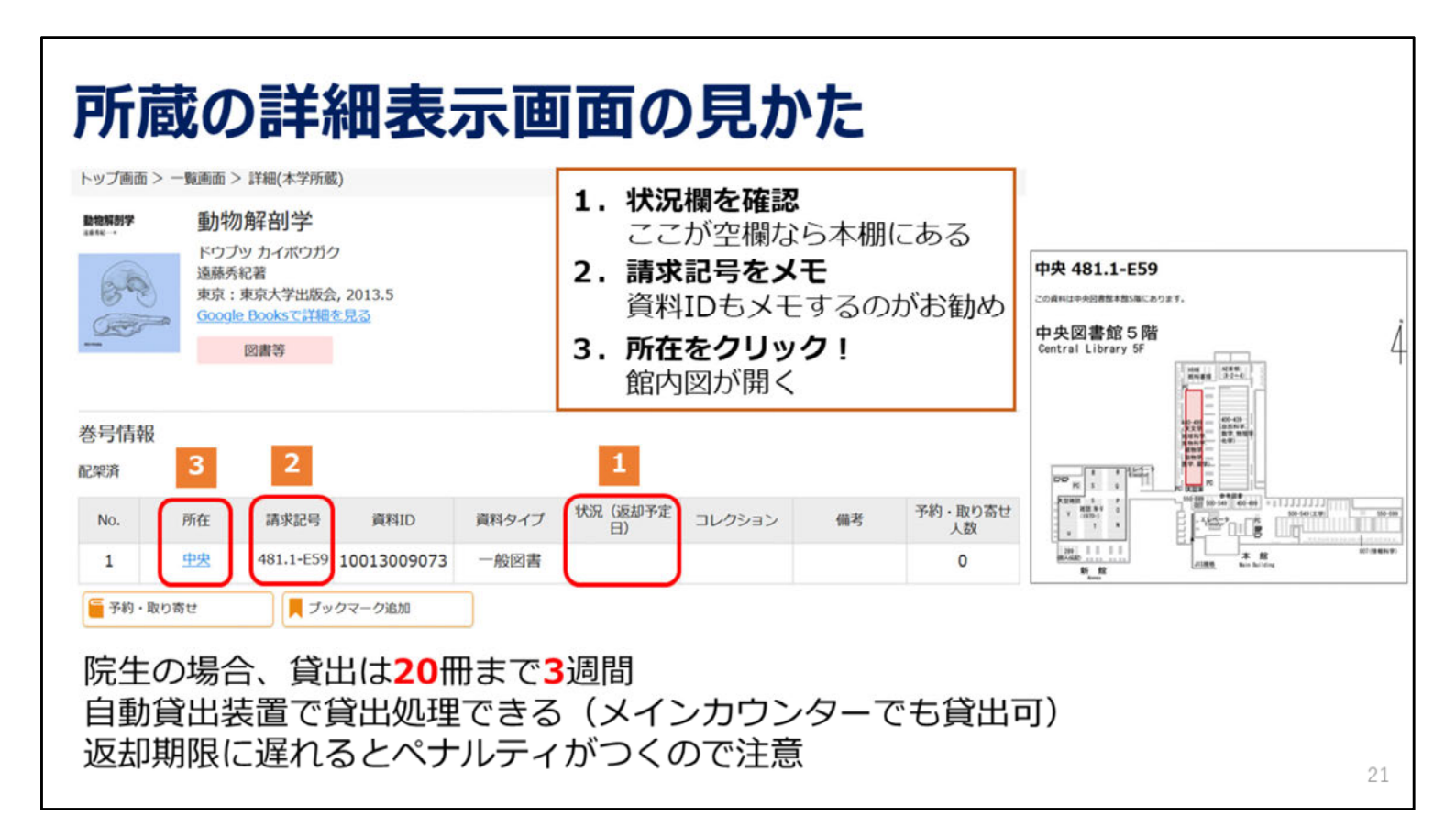

Tulips Searchでは所蔵館、OPACではタイトルをクリックすると、詳細画面が表示されます。

まずは「状況」の欄を確認します。

本棚に本があるときは、空欄になっています。本が貸出中のときは「貸出中」と表示されます。

図書館の本は、請求記号順に本棚に並んでいるので、必ず請求記号をメモします。

請求記号は同じものがたくさんあるので、図書のタイトルや資料IDも一緒にメモすることをお勧めします。

所在名、この場合「中央」の文字をクリックすると館内マップが表示されますので、それを参考に本を探しに行きます。

大学院生は20冊まで3週間借りることができます。学生証を使って、 自動貸出機やメインカウンターで手続きをしてください。 返却期限に遅れると、遅れた期間の分だけ本を借りられなくなったり、 予約をかけられなくなったりするペナルティがつきます。 詳しくは、図書館利用案内に説明がありますので、ご確認ください。

| <b>予約・取り寄せ</b><br>「状況」が「貸出中」の図書は予約がす<br>他館の図書は取り寄せが可能                                                                                                    | 可能                                                                                                    |
|----------------------------------------------------------------------------------------------------|----------------------------------------------------------------------------------------------------|
| <ul> <li>統計学入門:仮説検定から統計モデリングまで重要トピック<br/>を完全網羅:データ分析に必須の知識・考え方</li> <li>トウケイガクニュウモン:カセッケンテイ カラークウイ モデリングマデ ジュウヨウトピックオカ<br/>ンゼン モウラ:データ プンゼキニ ヒッス ノ チシキ カンガエカタ<br/>阿爾具希<br/>席京: ソシム, 2021.12<br/>Google Books:で詳細を見る</li> <li>図書等</li> </ul>                                                                                   | 関連資本     図書館間の取り寄せには       著賀旗程<br>岡郎, 夏人(1984-)<br>作名<br>「報告」     数日〜1週間程度かかるので<br>すぐに資料が必要な場合は<br>直接所蔵館へ! |
| 巻号情報<br>(第章)<br>貸出中(送却予定: 2022/04/18)                                                                                                    | Tulips-Linker(360 Linkへのリンク)                                                                                |
| No.         所在<br>講求記号         資料ID<br>資料ID         資料タイ<br>ブ<br>ノーク         状況.(送却予定<br>日)         コレク<br>ション         儒者         予約・取<br>り寄せ人<br>数           Click!         7-A12         10021014070         一般図書<br>(2022/04/18)         貸出中<br>(2022/04/18)         0           デ約・取り寄せ         ブックマーク追加         ブックマーク追加 |                                                                                                    |
| 予約・学内取り寄せは5冊まで<br>※教員特別貸出中の図書を使いたい場合                                                                                                    | にはメインカウンターで申し込み    2                                                                                        |

貸出中の本には予約をかけることができます。

また、大塚図書館や医学図書館など他の専門図書館で所蔵している図書も、

いつも利用している図書館で受け取ることができます。

「予約・取り寄せ」ボタンからお申し込みください。

予約および他の図書館からの取り寄せは、あわせて一度に5冊まで可能です。 ただし、図書館間の取り寄せには時間がかかりますので、 お急ぎの場合は、直接所蔵館に行って貸出を受けてください。 なお、借りた本はどこの図書館に返却しても大丈夫です。

次は論文や雑誌を検索して、図書館で入手する方法をご説明します。

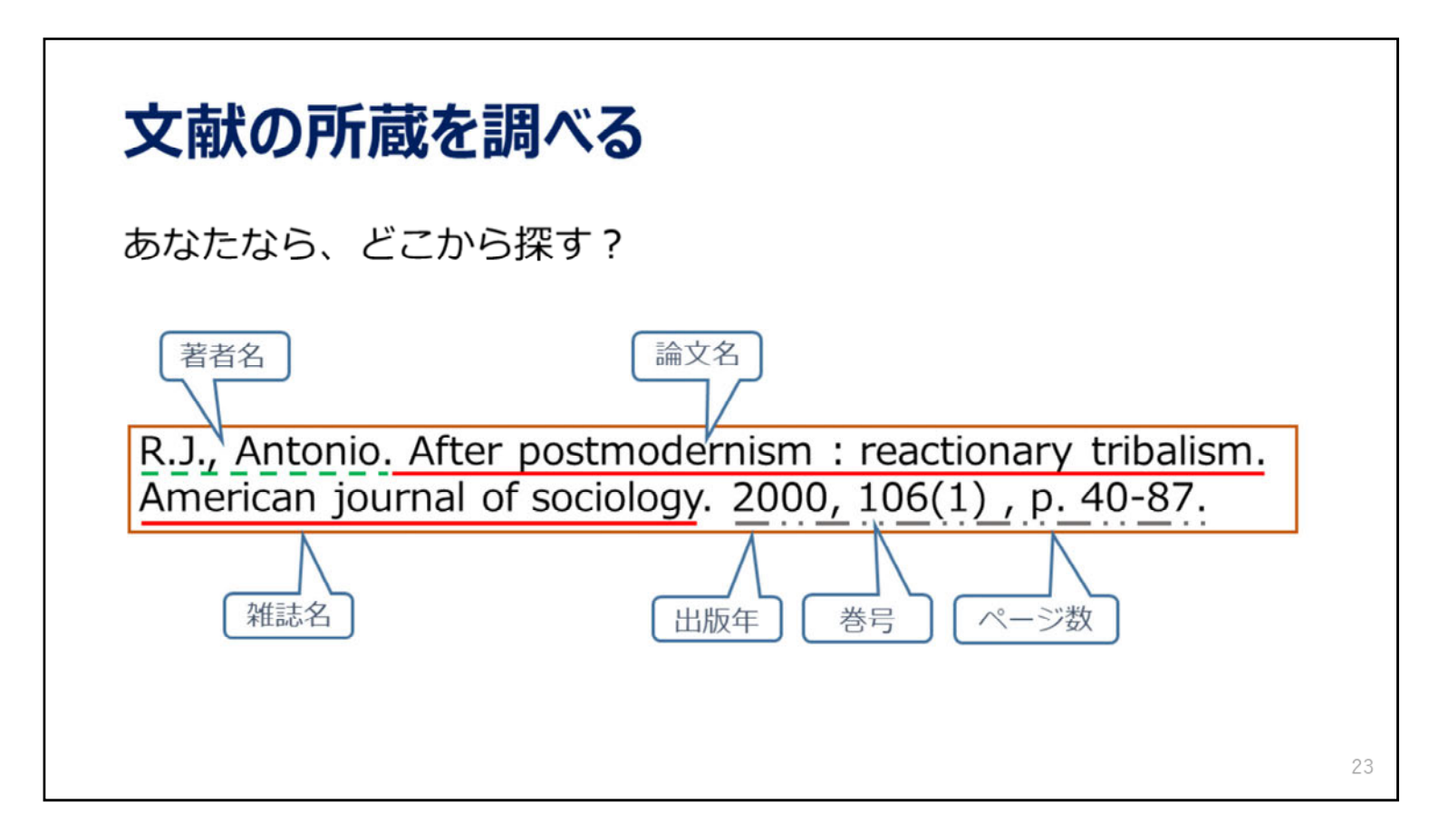

ある論文の参考文献に、例のような記述があったとします。

図書館にあるか調べたいとき、OPAC(蔵書検索)で調べる場合は、 雑誌のタイトルを見て掲載誌を図書館で持っているかどうかを調べますが…

| Tulips Searchで論文を探す                                               |    |
|-------------------------------------------------------------------|----|
| Tulips Searchでは論文も検索できる<br>この例では論文名で検索(著者名などでも検索できる)              |    |
| Tulips Search<br>筑波大学の蔵書と世界中の論文を探すことが出来ます。<br>After Postmodernism |    |
| OPAC(蔵書検索) ④ データベース ④<br>電子ジャーナル ④ 電子ブック ④ つくばリポジトリ ④             |    |
|                                                                   | 24 |

Tulips Search では、論文名、著者名等からも探せます。 この例では論題の「After Postmodernism」で検索しています。

#### Tulips Searchで論文を探す タイトル 著者名 出版年 入手方法 Robert J.Antonio 2000 After Postmodernism: Reactionary Tribalism American -プン 7 Pseudomorphosis: Reactionary Postmodernism as a Lipovetsky, Mark 2018 オンライ Reactionary Postmodernism? Neoliberalism, Fitz, William Peter 2018 × After Postmodernism: Reactionary Tribalism American Robert J.Antonio 入手方法が「オープン」の場合 Journal of Sociology 全文にアクセスできるリンクが Unpaywall ProQuest 中央図書館 Crossref 表示される Web of Science **Tulips Discovery** 図書館に冊子(紙の雑誌)があると、 Gale 図書館名が表示されることもある 10.1086/303111 リンク先のデータベースに「PDF」や「Full Text」の表示があったらクリック! 全文にアクセスすることができる 25

緑色の「オープン」のアイコンがあったらクリックしてください。 これはオンラインで読める可能性があるしるしです。 それぞれのリンクボタンをクリックして表示されるWebページの中に、 「本文リンク」や「PDF」、「Full Text」の表示があったら、 そのリンクをクリックして本文を読むことができます。

| 齋藤孝, 活                                                                                                    |                                                                              |                                                                                                    |                                                                                                    |                                                                                                    |
|----------------------------------------------------------------------------------------------------|------------------------------------------------------------------------------|----------------------------------------------------------------------------------------------------|----------------------------------------------------------------------------------------------------|----------------------------------------------------------------------------------------------------|
| p. 116-119                                                                                                    | 子離れしこ、幽止の<br>9.                                                              | めをかけよ. 中央公論                                                                                                    | . 2013, 128(                                                                                                    | 12),                                                                                                    |
| Tulips Search           策波大学の蔵書と世界中の論文           酒字離れに向止めをかけよ           OPAC(蓄書検索)の           デーダベン           デーダベン | 上探すことが出来ます。<br>Q ①<br>-ス の つ つ く に い な の 、 の 、 の 、 の 、 の 、 の 、 の 、 の 、 の 、 の |                                                                                                    | ר:<br>לג                                                                                                    | オープン」が<br>\$いときは?                                                                                                    |
| モナンヤーナル() モナノック                                                                                                    |                                                                              | タイトル                                                                                                    | 著者名                                                                                                    | 出版年 入手方法                                                                                                    |
|                                                                                                    |                                                                              | チウボターキートルカキリント 小生体 チウウル レジント                                                                                                    | A COST OF A COST OF A COST | and the second second sec |
|                                                                                                    | Clic                                                                         | A子類41に西正のをかける(特集 A子文化と称)甲                                                                                                    | 央公論 128 (12) p.116 齋藤孝                                                                                                    | 2013-12                                                                                                    |
| 活字離れに歯止めをかけよ (特集                                                                                                    | Clic<br>活字文化と税) 中央公論 128 (12) p.116                                          | 高子編4 (Ic 西正のを小ける (特集 高子文化280) 単           高勝学         2013-12           論論         筑波大学附属図書館                                               | 央公論 128 (12) p.116 期际学<br>Tulips Linker                                                                                                    | 2013-12                                                                                                    |
| 活字離れに歯止めをかけよ (特集<br>雑誌所蔵あり                                                                                          | Clic<br>1活字文化と税) 中央公論 128 (12) p. 116<br>CiNii Articles                      | A 子編4 UL 西正のをハイナス (特集 A 子文化2 税) 甲<br>■時学 2013-12<br>単語学 算法 (特集 A 子文化2 税) 甲<br>「新設大学附属図書館<br>University of Tsukuba Library<br>Tulips Linker | 央公論 128 (12) p.116 期時学                                                                                                    | 2013-12                                                                                                    |
| 活字離れに歯止めをかけよ(特集<br>2種誌所蔵あり<br>2種誌記事索引                                                                               | Clic<br>(活字文化と視) 中央公論 128 (12) p. 116<br>CiNii Articles<br>Tulips Discovery  | A子類4 (に西正のを小ける (特集 A子文化280) 単<br>■勝字 2013-12<br>「「「「」」」、「」」、「」」、「」」、「」」、「」」、「」」、「」」、「」」                                                    | 央公論 128 (12) p.116 期時学                                                                                                    | 2013-12                                                                                                    |
| 活字離れに歯止めをかけよ (特集<br>雑誌所蔵あり<br>雑誌記事索引<br>Tulips Linker                                                               | Clic<br>I活字文化と税) 中央公論 128 (12) p. 116<br>CiNii Articles<br>Tulips Discovery  | A子類AUC西正のをかける(特集 A子文化280) 単<br>■勝学 2013-12<br>英波大学附属図書館<br>University of Taukuba Ubray<br>Tulips Linker<br>素は頻算:<br>活字離れに菌止めをわ             | 央公論 128 (12) p.116<br>Tulips Linker<br>NJよ (特集 活字文化と税)                                                                                                    | 2013-12                                                                                                    |

次に中央公論に掲載されているこの論文を探す場合。 Tulips Searchで探したけれど、「オープン」の表示がありません。 こんなときもタイトル部分をクリックしてください。 表示されたリンクの中からTulips Linkerを選んでクリックすると、 紫色のTulips Linkerのページに移動します。

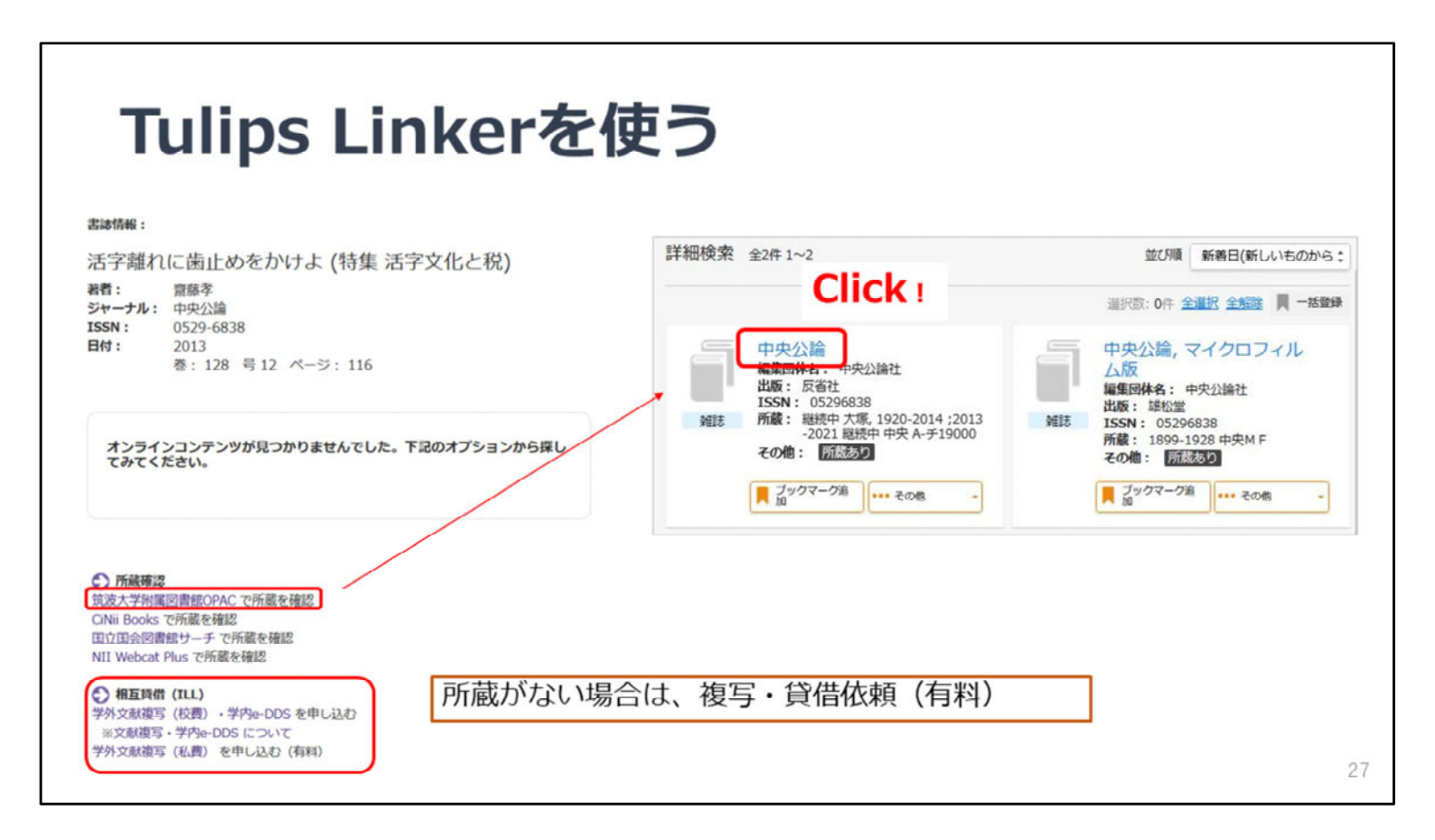

Tulips Linkerは求める資料を入手するためのツールを集めたページです。

オンラインで入手できない場合、「筑波大学附属図書館OPAC」のリンクをクリックし、 筑波大学でその雑誌を持っているか確認します。この雑誌は所蔵していることが分かりましたね。

もし筑波大学に所蔵がない場合は、他の大学・機関から取り寄せることができます。 これは有料のサービスとなります。

今回は所蔵していることが確認できたので、OPACの情報を確認します。

OPACの一覧に移動したらタイトルの部分をクリックすると 詳細表示に移動します。

| _  | 雑                    | 志そ                                  | こ招                      | す                                                                                                    | 所蔵        | 港号       | の確認                      |                                                |               |                           |                  |                         |                     |      |           |
|----|----------------------|-------------------------------------|-------------------------|----------------------------------------------------------------------------------------------------|-----------|----------|--------------------------|------------------------------------------------|---------------|---------------------------|------------------|-------------------------|---------------------|------|-----------|
|    | チュウオ<br>中央公論<br>東京:5 | 公舗<br>ウコウロン<br>社<br>活社, 1899-<br>雑誌 |                         |                                                                                                    |           |          |                          | 1.                                             | J             | <b>所蔵巻</b><br>128(1       | <b>号を</b><br>2)に | <b>確認</b><br>は所蔵        | あり                  |      |           |
|    | ■ ブッ                 | クマーク追加                              | 18 an                   | 【復写依賴(有料)                                                                                                    | ₩ 校費復写・学内 | e-DDS 依賴 | 新着を通知                    | 2.                                             | 1             | 請求詞                       | 号を               | メモ                      |                     |      |           |
| の剤 | 「藏(「所在」              | をクリック                               | フすると配置                  | 図または状況にこ                                                                                                    | ついての説明が   | 表示されま    | す。)                      |                                                |               |                           |                  |                         |                     |      |           |
| ¢. | 所在                   | 請求記号                                | 所藏年                     | 所載卷号                                                                                                    | 受入総統      | 供考       | その他                      | 3.                                             | Ī             | 所在を                       | クリ               | リック                     | !                   |      |           |
|    | 3                    | <u>A</u> .≠<br>19000<br>2           | 1920-2014<br>;2013-2022 | $\begin{array}{c} 35(3\!-\!12), 36\!-\!40\\ 41(1,3\!-\!6,10\!-\!1\\ 1), 42, 43(2\!-\!12)\\ 44\!-\!46, 47(1\!-\!7,\\ 9\!-\!13), 44\!-\!55, 56\\ (1\!-\!10), 57, 58(1\\ -\!11), 59(1\!-\!7), 6\\ 1(1,5,7\!-\!12), 62\\ (1\!-\!10), 12), 63(1\\ -\!11), 64\!-\!65, 66\\ (2\!-\!13), 67(1,3\!-\!1\\ 4), 68\!-\!74, 75(1\\ -\!79\!-\!13), 76\!-\!77,\\ 78(1\!-\!12), 79\!-\!83\\ 86(1\!-\!4, 6\!-\!79\!-\!16), 87\!-\!94, 95(1\\ -\!15), 96(1\!-\!16),\\ 97(1\!-\!14), 98(1\!-\!12), 99(4\!-\!13),\\ 100, 100(1\!-\!9, 11\!-\!14), 102(1\!-\!3),\\ 101, 102(1\!-\!12), 103\\ 103(1\!-\!12), 12), 103\\ \end{array}$ | 超线中       |          | <u>e-DDS(轻聲 + 詳新市</u> 和) | 製本<br>「バ<br><sup>巻号債報</sup><br>バックナンパ<br>全327作 | 状<br>ツ<br>### | 況や資<br>クナン<br>135845 通時10 | 料室/<br>バーネ       | への新<br>をさが <sup>1</sup> | <b>着雑</b> 調<br>す」 た | は貸出情 | 青報(よ<br>忍 |

雑誌を探すポイントは「所蔵巻号」です。 詳細画面には所蔵している巻号の詳細が表示されています。 所蔵巻号を見ると、持っている巻はとびとびですが、 今探している 128巻12号 は所蔵していることがわかります。

中央図書館の雑誌は分野で分類されているので、必ず請求記号をメモしていただき、 所在名をクリックします。

なお、雑誌は製本されていたり、資料室に貸し出されていることがあります。 その状況は詳細画面の下の方に表示される巻号情報から確認できます。

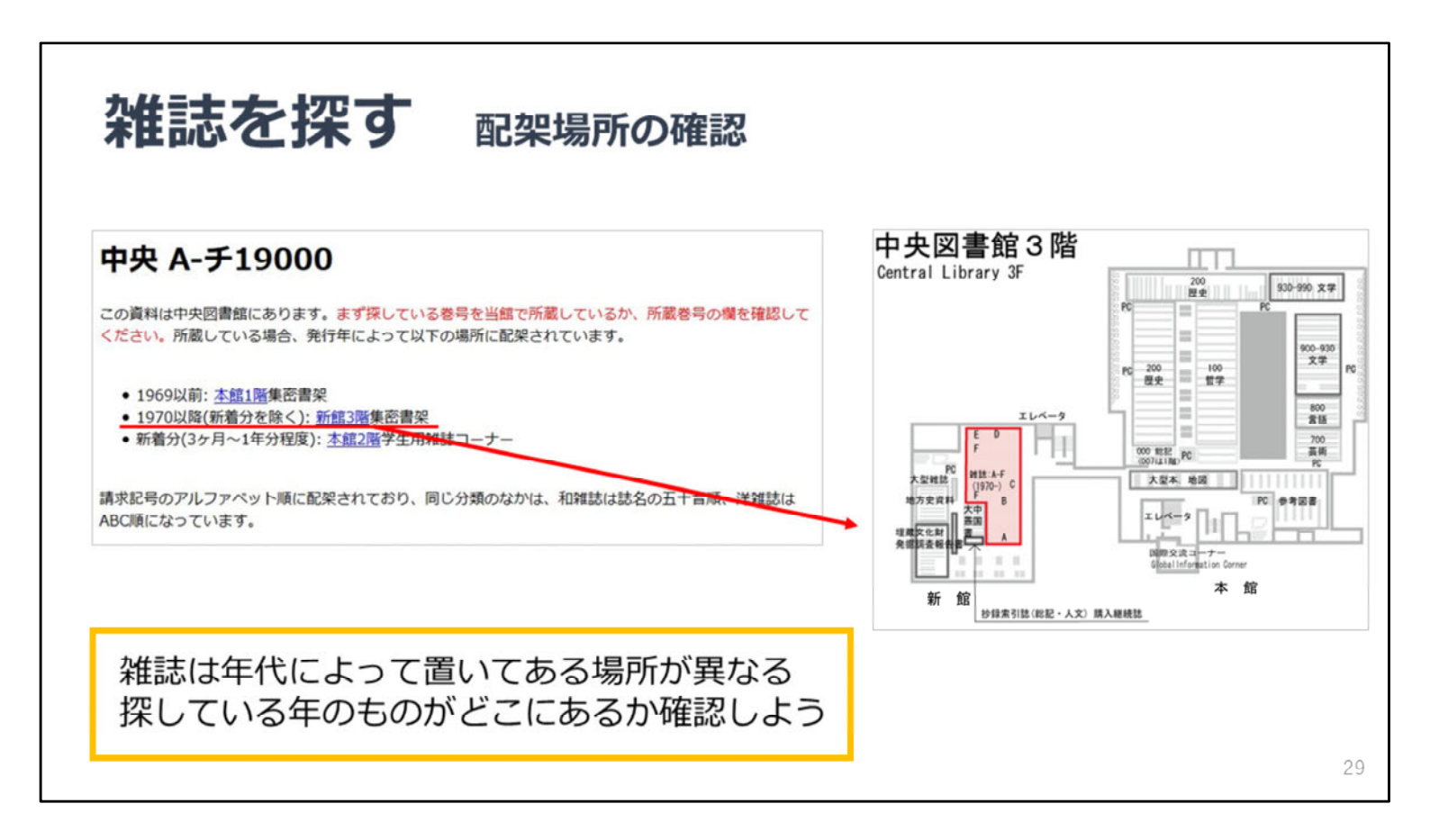

所在をクリックすると、このように雑誌がどこに置いてあるか説明する文章が表示されます。

雑誌は、年代によって置いてある場所が違います。

いま探しているのは2000年出版の巻なので、新館3階にあることがわかります。

さらに、「新館3階」の文字をクリックすると、置いてある場所の地図を表示することができます。

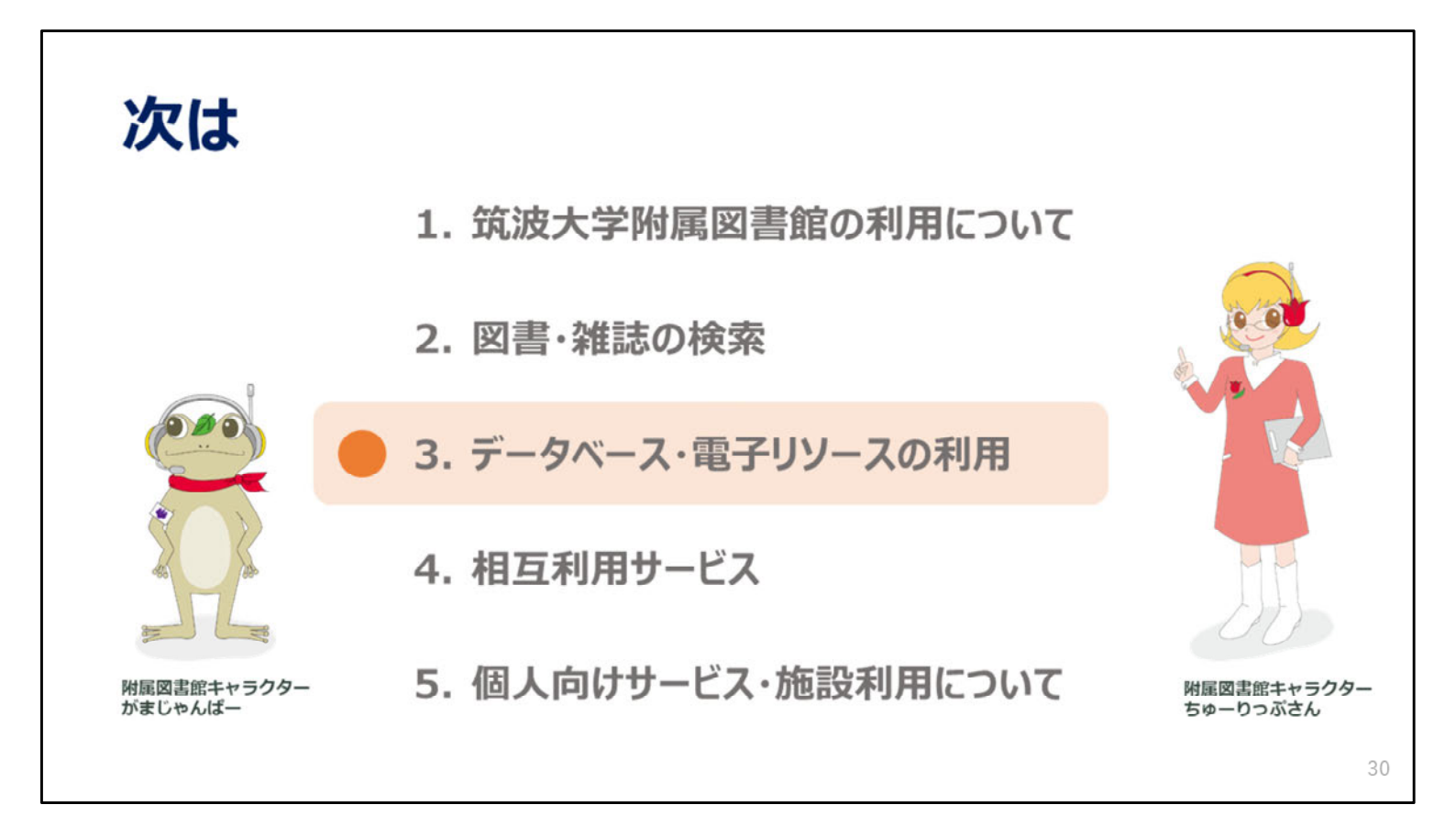

次の動画では、データベースや電子リソースの利用方法についてご説明します。

年度 新入大学院生オリエンテーション Welcome to University of Tsukuba Library

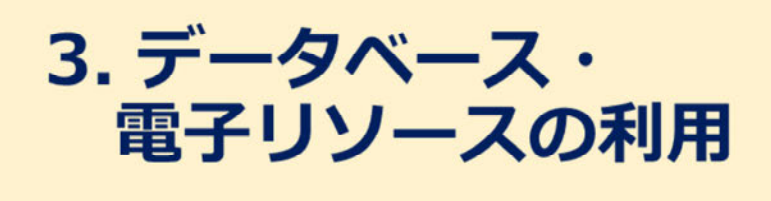

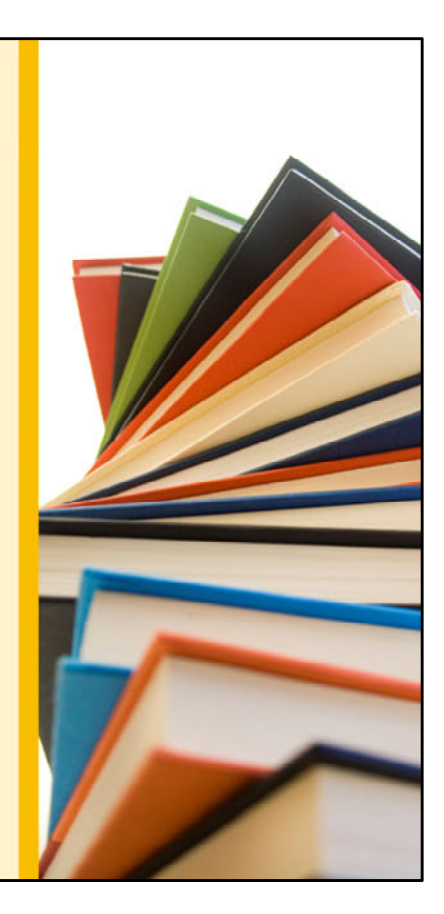

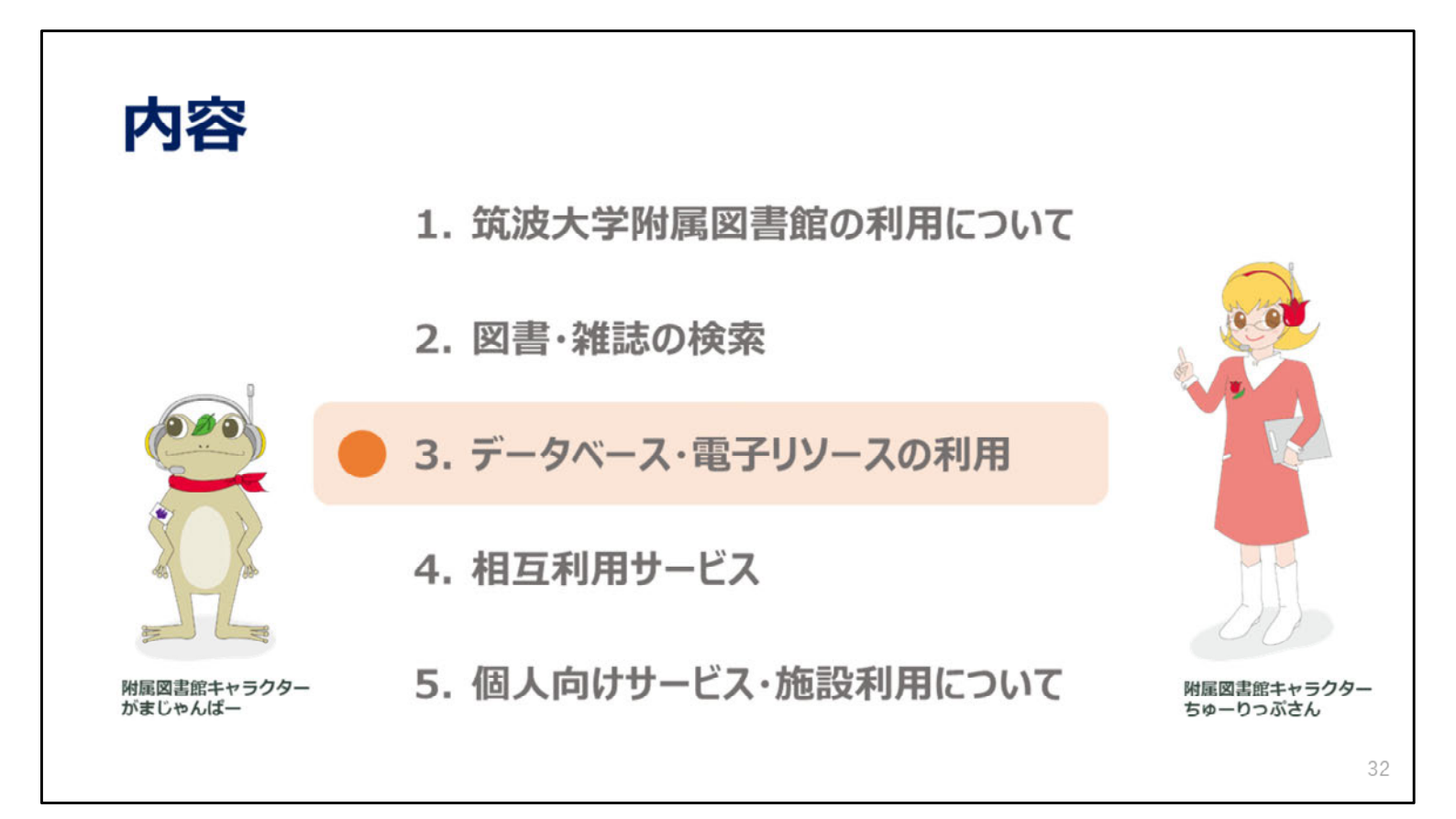

この動画では、データベースや電子ジャーナルなどの使い方をご説明します。

|                                                                       | ` <u> </u>                                                                                                    | 7                                                                                                | をはる                                                                                                    | 5                                                |                                                      |      |             |                                                                           |
|-----------------------------------------------------------------------|----------------------------------------------------------------------------------------------------|--------------------------------------------------------------------------------------------------|----------------------------------------------------------------------------------------------------|--------------------------------------------------|------------------------------------------------------|------|-------------|---------------------------------------------------------------------------|
| Tulips Sea<br>筑波大学の蔵書と世界中の<br>Search<br>OPAC(蔵書検索) ④ 5<br>電子ジャーナル ④ 電 | rch<br>の論文を探                                                                                                    | A<br>I<br>I<br>I<br>I<br>I<br>I<br>I<br>I<br>I<br>I<br>I<br>I<br>I<br>I<br>I<br>I<br>I<br>I<br>I |                                                                                                    | !                                                |                                                      |      |             |                                                                           |
| リモートアクセス<br>詳細はここから確<br><sup>大量ダウンロード等の和証利用</sup>                     | の<br>空   地<br>記<br>整   1<br>2<br>2<br>2<br>2<br>2<br>2<br>2<br>3<br>2<br>3<br>2<br>3<br>3<br>3<br>3<br>3<br>3<br>3<br>3<br>3<br>3<br>3<br>3<br>3 | 型・地質<br>館情報:<br><u>料典・</u> 着<br>文・記<br>置とし、                                                      | 『空」医空・生物空   赴     2   歴史   差弦空   赴     2   歴史   差弦空   赴     3 ・ 撮陽清盤       ま等本文の系統的 (大量     て全学的にサービスが将 | 学技術全態<br> 学技術全態<br> 学位論文  <br> ) ダウンロー<br>」上されるこ | <u>家</u> 政学  <br>・文学  <br>試験導入中<br>ド等は行わな<br>とがあります。 | いでくだ | <u>غر،</u>  | 利用範囲 「学内」→ 学内でのみ利用可能                                                      |
| ※ データベース一覧の見方                                                         | R:                                                                                                    | モート                                                                                              | アクセス                                                                                                    |                                                  |                                                      |      |             |                                                                           |
| 全分野日本語                                                                | リモート                                                                                                    | 說明                                                                                               | 資料タイプ                                                                                                   | 利用税回                                             | 58                                                   | 金文   | 同時<br>アクセス数 |                                                                           |
| CiNii Articles                                                        | B                                                                                                    | 8                                                                                                | 学術論文                                                                                                    | 79-                                              | 日本語                                                  | 一部可  |             | $R \rightarrow \pi / \pi / \pi / \pi / \pi / \pi / \pi / \pi / \pi / \pi$ |
| CiNii Research                                                        |                                                                                                    | ٨                                                                                                | 学術論文・学位論文・所<br>蔵・研究データほか                                                                                | フリー                                              | 日本語,英語                                               | 一部可  |             | ▶ アイコンをクリックして接続                                                           |
| CiNii Dissertations                                                   | R                                                                                                    | 8                                                                                                | 学位論文                                                                                                    | フリー                                              | 日本語,英語                                               | 一部可  |             |                                                                           |
| 大宅社一文庫雑誌記事業引                                                          | R                                                                                                    | ۰                                                                                                | 退刊誌·一般誌等記事                                                                                              | 学内                                               | 日本語                                                  | 不可   | 2           | ※リモートアクセスを使うときは                                                           |
| 科学研究費助成事業データベース                                                       |                                                                                                    |                                                                                                  | 科研情報・報告書                                                                                                | フリー                                              | 日本語                                                  | 不可   |             | VPN接続は切る必要がある。                                                            |
|                                                                       |                                                                                                    |                                                                                                  | 学術論文                                                                                                    | 学内                                               | 日本語                                                  | 不可   | 5           |                                                                           |

Tulips Searchの検索窓の下にある「データベース」のリンクをクリックすると、

学習や研究に役に立つデータベースの一覧が表示されます。

データベース一覧の「i」のアイコンをクリックすると、各データベースの利用条件が確認できます。

この中で、利用範囲欄に「学内」とあるものは筑波大学内からしか利用できないのですが、

「R」のアイコンがあるものは、リモートアクセスが可能です。

このアイコンをクリックしてログインすると、ご自宅など学外のPCからでも、

学内と同じようにデータベースを使うことができます。

なおリモートアクセスを使うときは、VPN接続を切る必要がありますのでご注意ください。

詳しいリモートアクセスの説明は、「リモートアクセス」のリンクをクリックすると表示されるのでご参照ください。

ところで、データベース一覧の赤枠の中に「系統的(大量)ダウンロードは行わないでください」という注意書きがありま すね。

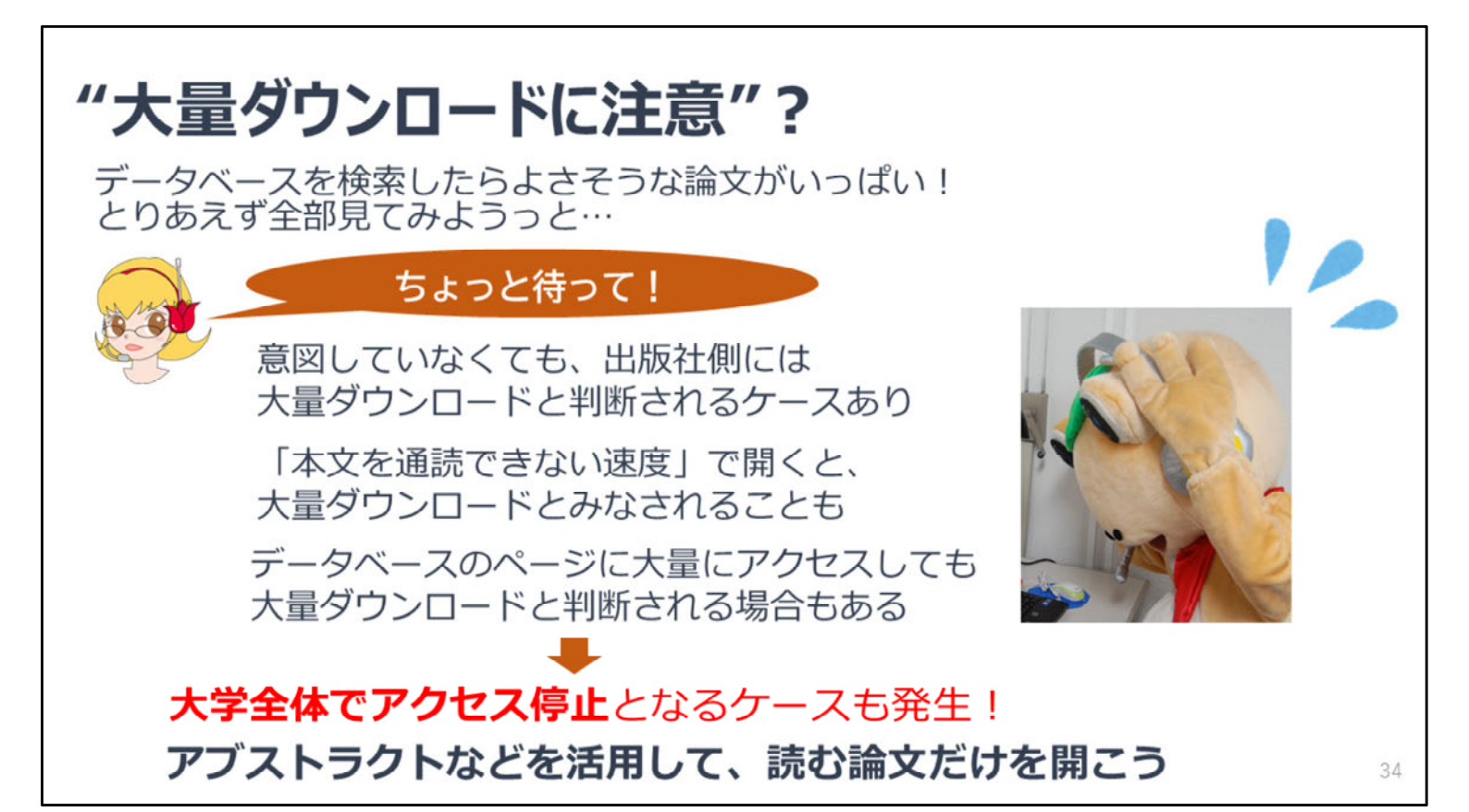

「大量ダウンロード」とは、通常の使い方の範囲を越えたダウンロード行為を指します。

例えばプログラムや、ダウンロード支援ソフトを使った自動ダウンロードなどがそれにあたりますが、 手動でも大量にファイルを開くと、大量ダウンロードと判断される場合があります。 ブラウザの先読み機能などにも注意が必要です。

過去の事例として、1分間に100タイトルほど、文献リストのものをどんどんダウンロードしたら アクセスが停止されてしまったこともありました。 出版社により判断は様々なので、注意が必要です。

大学全体でデータベースや電子ジャーナルへのアクセスが停止となる場合もありますので、 アブストラクトなどを活用して、読む論文だけを開く(ダウンロードする)ようにしてください。

| 電子ジャーナルを使う                                                                                                    |                                            |
|----------------------------------------------------------------------------------------------------|--------------------------------------------|
| 1<br>Tulips Search<br>策波大学の蔵書と世界中の論文を探すことが出来ます。<br>Search                                                                                                    | 2<br>読みたい雑誌のタイトル等で検索<br>※論文タイトルでは探せないので注意! |
| 3 必要な論文の年代が収録されてい<br>Family relations 利用規約を表示<br>ISSN: 0197-6664<br>記事を検索<br>文成詳細 マ (全) 査試済み                                                                    | ハるデータベースをクリック                              |
| 1980/01/01 to 2014/12/31 in JSTOR Arts & Sciences II R<br>1992/01/01 to 1 year and in ProQuest Central R<br>2000 to 現在 in Wiley Online Library R<br>この雑誌内を検索 検索 | R リモートアクセス可<br>アイコンをクリックして接続               |

読みたい雑誌が電子ジャーナルになっているか、その電子ジャーナルを筑波大学で契約しているか、 あるいはその電子ジャーナルがフリーで読めるか、を確認することもできます。

検索窓の下の電子ジャーナルのリンクをクリックします。 リンク先のページにある検索窓で読みたい雑誌を雑誌のタイトルで検索してください。 ここでは論文タイトルでは検索できませんのでご注意ください。

一覧が出たら、必要な論文の年代が収録されているデータベースをクリックします。 Rのアイコンが付いていれば、リモートアクセスも可能です。

| 電子ブックを使う                                                                                                    |                                                                                                    |
|----------------------------------------------------------------------------------------------------|----------------------------------------------------------------------------------------------------|
| 1       Tulips Search         筑波大学の蔵書と世界中の論文を探すことが出来ます。         Search       Q ①         OPAC(菜園検索)④       データベース④         電子ジャーナル④       電子ブック④                                                                                                    | <ul> <li>利用できる図書のリスト<br/>(新着や分野別)が表示される</li> <li>■ 電子ブック<br/>Tulips Discovery</li> <li>■ Tulips Discoveryをクリック</li> </ul>                                                                                                    |
| 3 まとめて検索したいときは<br>Tulips Discoveryへ                                                                                                    | <ul> <li>「オンライン」、「図書/電子書籍」で絞り込みを行なうと、電子ブックが利用できるものだけに絞込みできます。(学外から検索する場合、統一認証のIDとパスワードでログインしてご利用ください。)</li> <li>● 新着電子ブックリスト</li> <li>■新着電子ブックリスト (2022年3月) Excel (16KB) PDF (359KB)</li> <li>■新着電子ブックリスト (2022年2月) Excel (15KB) PDF (294KB)</li> <li>■新着電子ブックリスト (2022年1月) Excel (20KB) PDF (300KB)</li> </ul> |
| AND         TYCC02/~05/P         O         X           RYTARIB         ALL 102 /05         B         C         C <td< th=""><th><ul> <li>◇ 分野別電子フックリスト</li> <li>現在筑波大学で利用できる電子ブックをプラットフォーム別に紹介します。</li> <li>☑ アイコンがついているものは、クリックすると学外からでもご利用いただけます。</li> <li>ご 全分野</li> </ul></th></td<> | <ul> <li>◇ 分野別電子フックリスト</li> <li>現在筑波大学で利用できる電子ブックをプラットフォーム別に紹介します。</li> <li>☑ アイコンがついているものは、クリックすると学外からでもご利用いただけます。</li> <li>ご 全分野</li> </ul>                                                                                                    |
|                                                                                                    | EBSCOhost<br>eBook Collection<br>(NetLibrary)         日本・欧米の主要出版社1,500社以上が参加している電子ブックサイトです。学術<br>書・専門書を中心に、辞書・百科事典・ハンドブック・専門ガイドなどのレファレ<br>ンス書、各分野の専門書・ビジネス書・一絵書が利用できます。           時 <b>アクセス1または3 / ユーザーガイド (PDF)</b> 日本                                                                                         |
| 88 <i>87</i> 232                                                                                                    | 36                                                                                                    |

筑波大学で読むことができる電子ブックは約4万タイトルあります。

リストから探すには、検索窓の下の「電子ブック」の文字をクリックします。 新着電子ブックのリストや、分野別の電子ブックのリストを見ることができます。

まとめて電子ブックを検索したい場合は、Tulips Discoveryを使いましょう。 画面上の「Tulips Discovery」のボタンをクリックすると 検索の画面が開きます。

| 凌索ツールの違い (Tulips Search、OPAC、データへ |                                                                    |                                                          |                                                                |                                              |  |  |  |  |
|-----------------------------------|--------------------------------------------------------------------|----------------------------------------------------------|----------------------------------------------------------------|----------------------------------------------|--|--|--|--|
|                                   | Tulips Search                                                      | OPAC                                                     | 個別の<br>データベース                                                  | Google                                       |  |  |  |  |
| 特徴                                | 「所蔵情報」「論文」<br>「電子ジャーナル・電子<br>ブック」をまとめて検索。<br>漠然とした学術文献を<br>探すには便利。 | 筑波大学の所蔵を<br>調べる。<br>筑波大学に使いたい<br>図書や雑誌があるか<br>調べるには一番便利。 | 無駄な情報がなく<br>様々な検索条件を<br>指定できる。<br>Tulips Searchより<br>探しやすい場合も。 | 雑種雑多な情報が<br>手に入る。<br>信頼性の低い情報も<br>紛れているので注意。 |  |  |  |  |
| 筑波大学に所蔵が<br>あるか探す                 | $\bigcirc$                                                         | 0-                                                       |                                                                | ×                                            |  |  |  |  |
| 学術論文を探す                           | O                                                                  | $\bigtriangleup$                                         | $\bigcirc$                                                     | $\bigtriangleup$                             |  |  |  |  |
| パソコンで読める<br>論文や図書を探す              | O                                                                  | ×                                                        | $\bigcirc$                                                     | $\bigcirc$                                   |  |  |  |  |
| 特定分野の情報や<br>文献を探す                 | $\bigtriangleup$                                                   | $\bigtriangleup$                                         | Ø                                                              | $\bigtriangleup$                             |  |  |  |  |
|                                   |                                                                    |                                                          |                                                                |                                              |  |  |  |  |

Tulips SearchやOPACの使い方をご説明しましたが、特徴をまとめると画面の図のようになります。 所蔵だけを調べるならOPAC、論文を探すなら論文データベース、 読みたい論文の電子版がないかを探すにはTulips Searchなど、 様々な状況に応じて使い分けると必要な情報に素早くたどり着くことができます。 既に探したい分野が決まっている場合には、個別のデータベースをお勧めします。

それぞれについて簡単に特徴をご説明します。

Tulips Searchは紙の図書・雑誌から電子ブックや電子ジャーナル、

個別の論文の情報などさまざまな形態の資料を一度にまとめて探すことができます。

自分の探すものが「図書」「雑誌」「論文」のどれに当てはまるかがわからないときに便利です。

ただし各データベースが最新の情報を取り込むのに少しタイムラグが生じますし、

細かく検索条件を絞るのは得意ではありません。

OPACは筑波大学でその図書や雑誌を持っているのかを検索するシステムです。 図書のタイトルや雑誌のタイトルなどで検索できますが、学術論文を検索する場合、 論文のタイトルでは検索できません。また、電子ジャーナルや電子ブックはOPACでは検索できません。

特定分野の情報や文献を探すのには、その分野に特化したデータベースのご利用をおすすめします。 各データベースの特徴を知り、使い分けることで効果がアップします。 データベース検索結果に表示されるTulips Linkerを利用すれば、筑波大学の所蔵を確認できます。

Googleの中でも、学術情報検索にはGoogle Scholarを使いましょう。 また、通常のGoogle検索で、著者が個人的に公開している論文等が検索できることもあります。

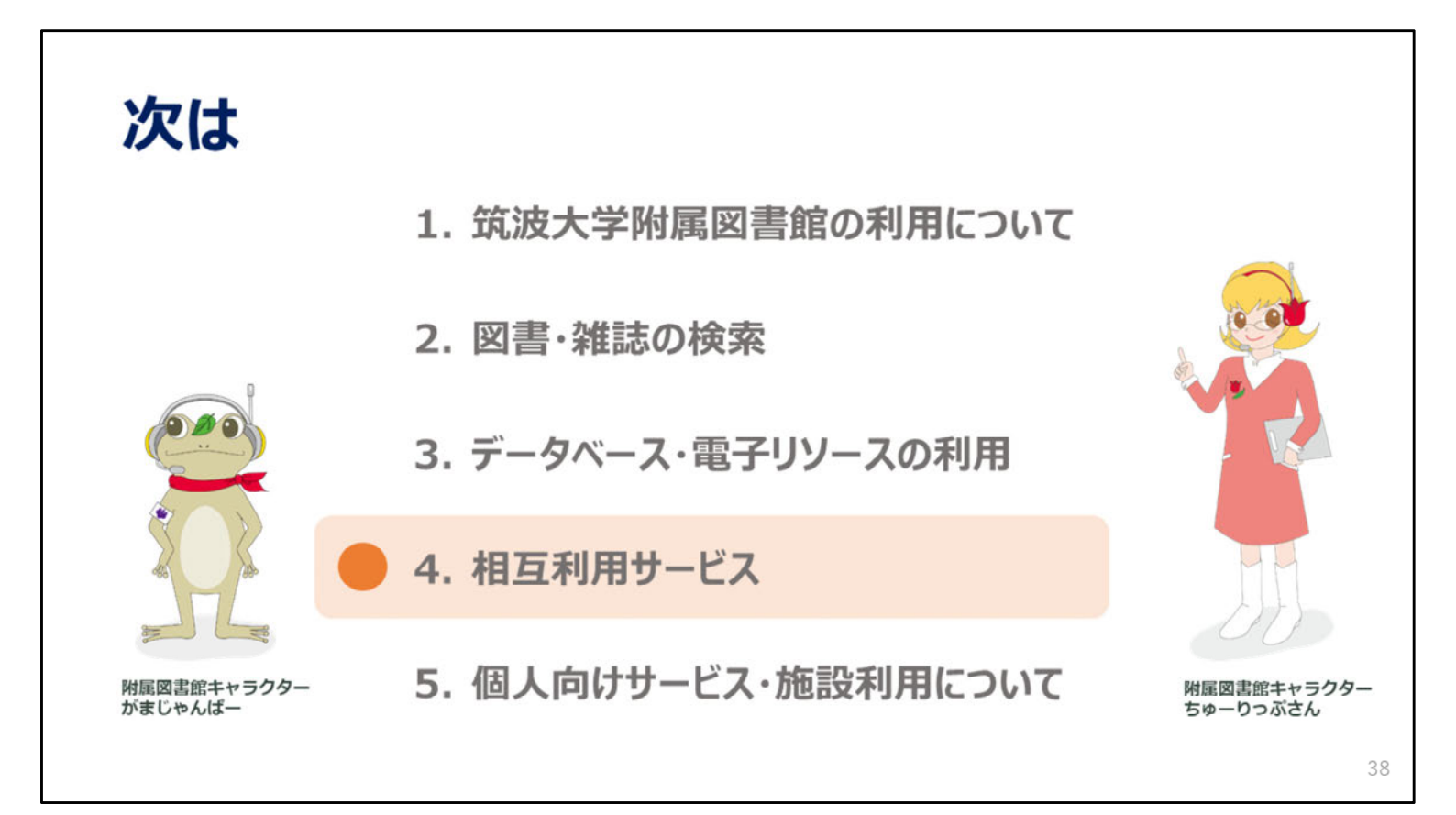

次の動画では、附属図書館で所蔵していない資料を取り寄せるサービスについてご説明します。

2023年度 新入大学院生オリエンテーション Welcome to University of Tsukuba Library

## 4. 相互利用サービス

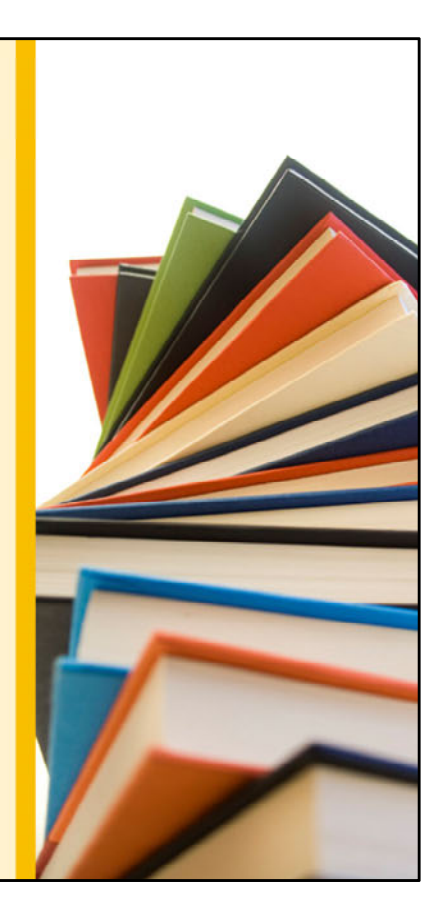

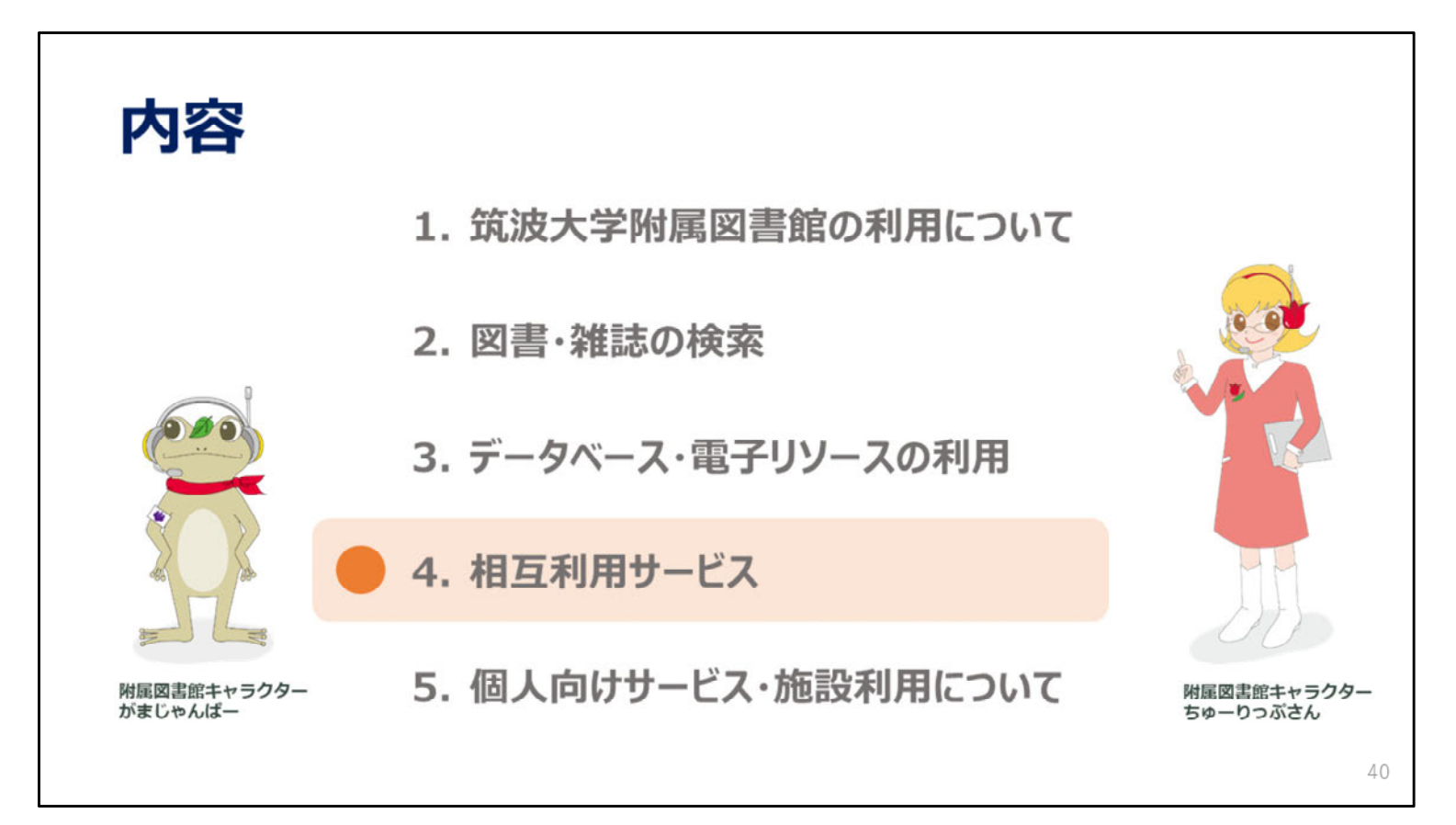

この動画では、筑波大学にない資料を取り寄せる「相互利用サービス」についてご説明します。 このサービスは、Inter-Library Loan Service、 ILLとも言います。

#### 

まず、文献複写について説明します。これは論文のコピーを取り寄せるサービスです。

入手までにかかる時間は1週間程度、料金はコピー代と送料の合計になります。 依頼する機関によっては、手数料がかかることもあります。 また、コピーできるのは著作権法で認められた範囲に限られます。

### 相互貸借

- 届くまでの日数 :約1~2週間程度
- 料金 : 普通の大きさ・重さの本で1,500~2,000円程度
- 借りられる期間 : 通常10~20日ほど
- 利用条件がついたり、借りられない場合もある
- > 利用する場所が筑波大学附属図書館内に限定されることがある
  - (レファレンスデスクの対応時間中のみ利用可)
- > コピーをとるのに所蔵館の許可が必要な場合がある
- ▶ 雑誌や参考図書、刊行年の古い本、大型本などは借りられない場合が多い

コピーではなく、図書そのものを取り寄せるのが「相互貸借」です。 こちらも到着までには1週間から2週間程度かかります。

費用は往復の送料になるので、通常の大きさ・重さの図書で1500円から2000円程度です。 借りられる期間は長くても10日から20日程度で、図書館外への持ち出しが許可されないこともあります。 持ち出しできない資料は、レファレンスデスクの対応時間内に、図書館の中で利用することになります。 42

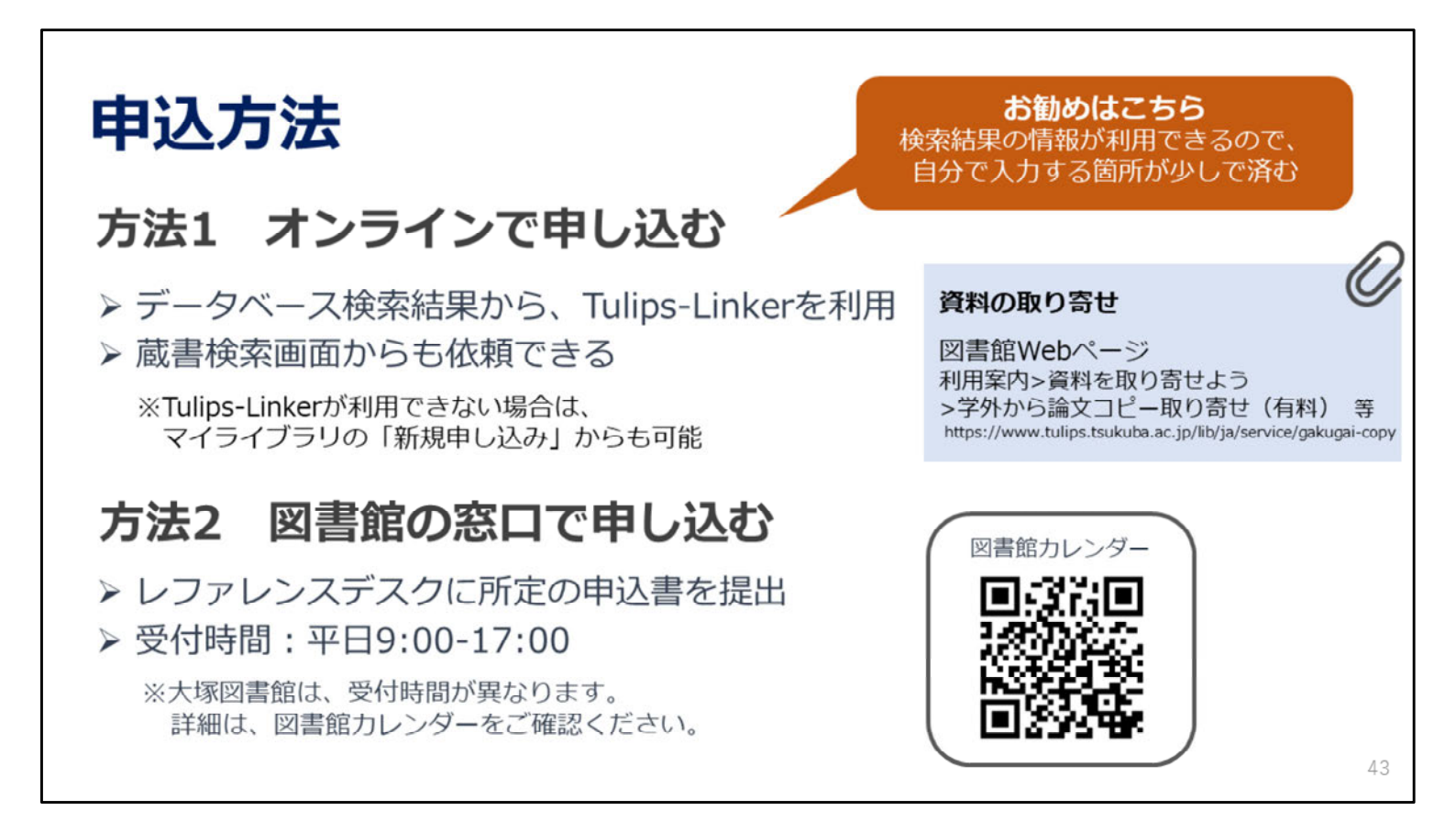

ILLの申込方法は2種類あります。

ひとつは、OPACやデータベースの検索結果からTulips Linkerを使って申し込む方法、 もうひとつは、レファレンスデスクに置いてある申込書に記入して申し込む方法です。 検索結果の情報が使えるので、Tulips LinkerからのWeb申し込みがお勧めです。

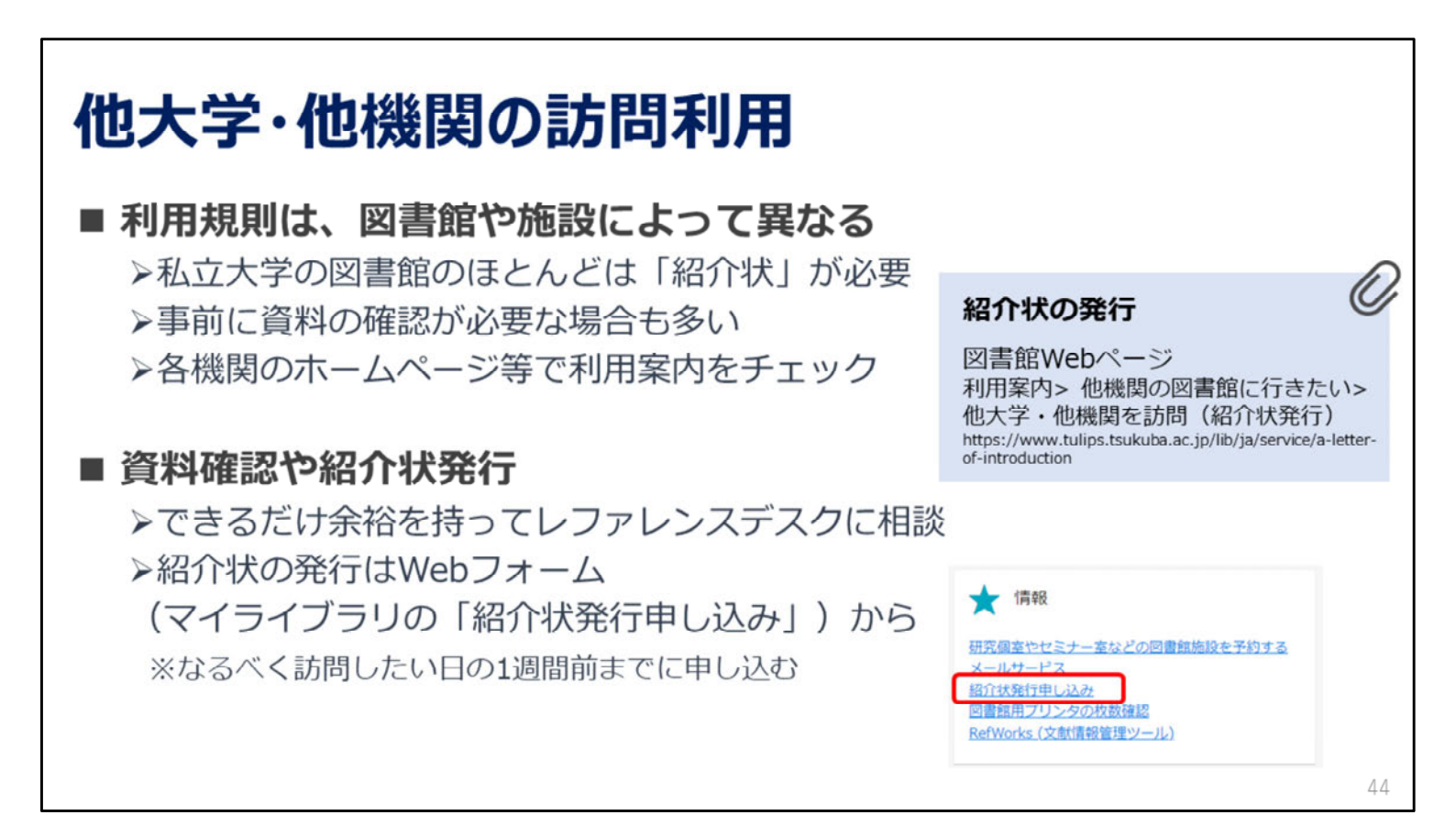

他の大学を直接訪問する方法もありますが、事前の資料の確認や、紹介状の発行が必要な場合も多いです。 できるだけ余裕を持ってレファレンスデスクにご相談ください。

紹介状の発行申込は、Webフォームから行ってください。 なるべく訪問したい日の1週間前までに申し込んでください。

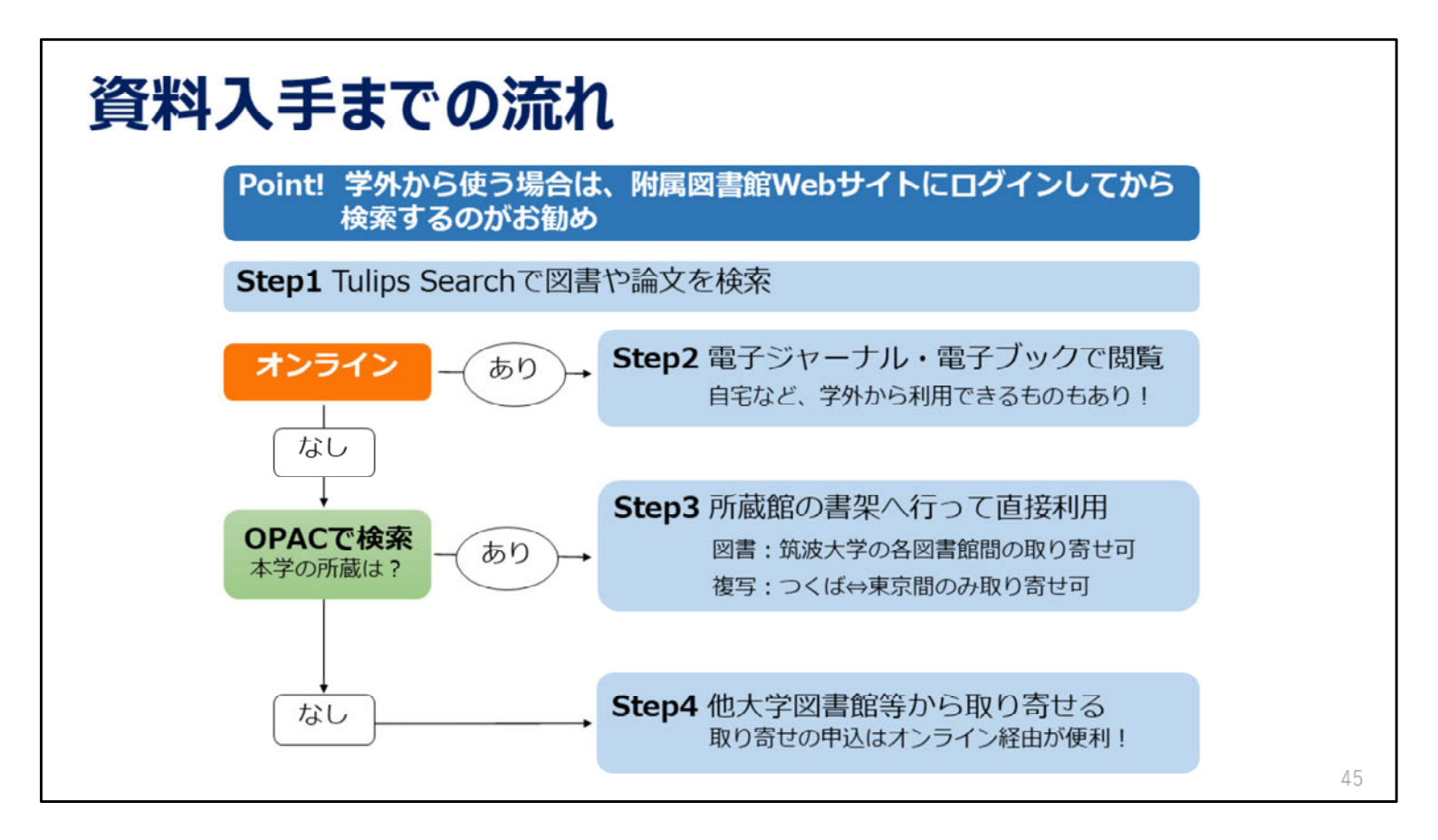

図書館を使って、必要な資料を入手するための流れを簡単にまとめました。 オンラインで利用できるかを確認し、できない場合は筑波大学の所蔵を確認し、 筑波大学になければ他の大学図書館などから取り寄せることになります。

学外から検索をする場合、初めに図書館Webサイトにログインしておくことをお勧めします。

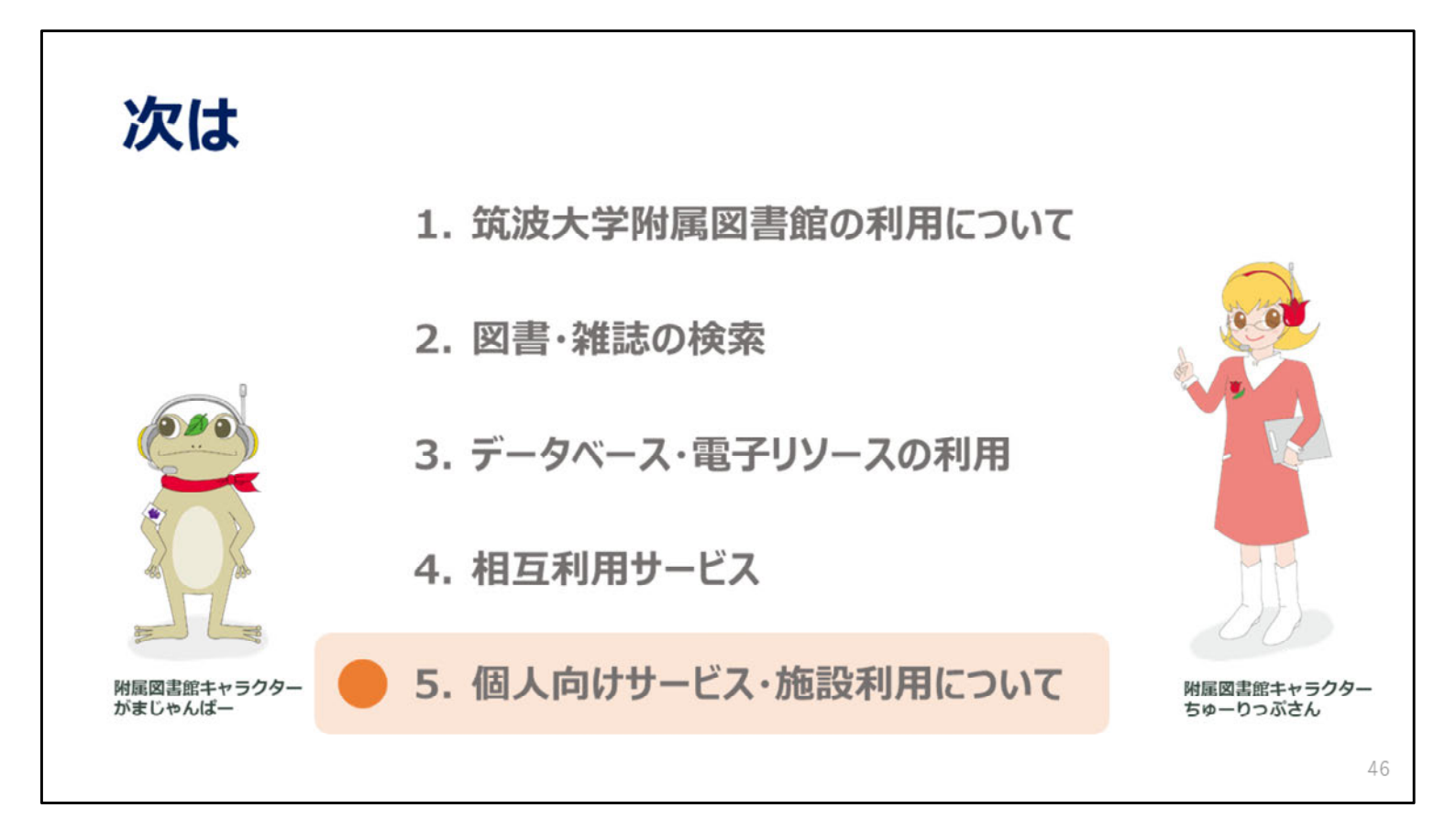

次の動画では、様々な個人向けサービスや施設の利用についてご説明します。

2023年度 新入大学院生オリエンテーション Welcome to University of Tsukuba Library

### 5. 個人向けサービス・ 施設利用について

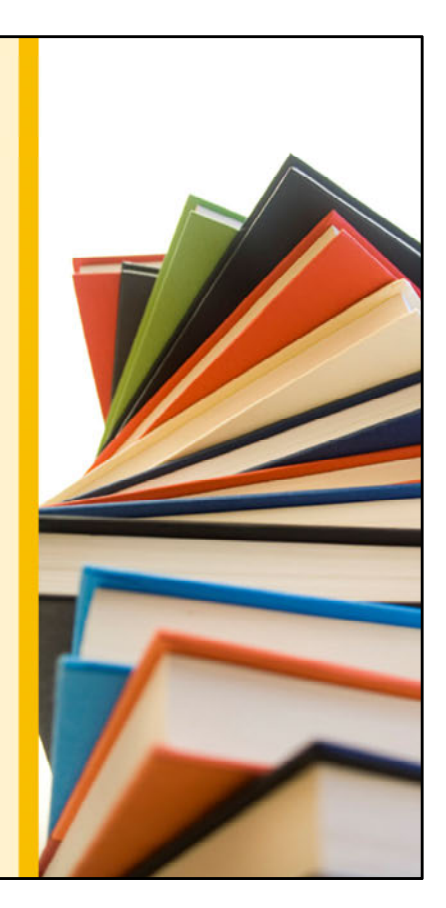

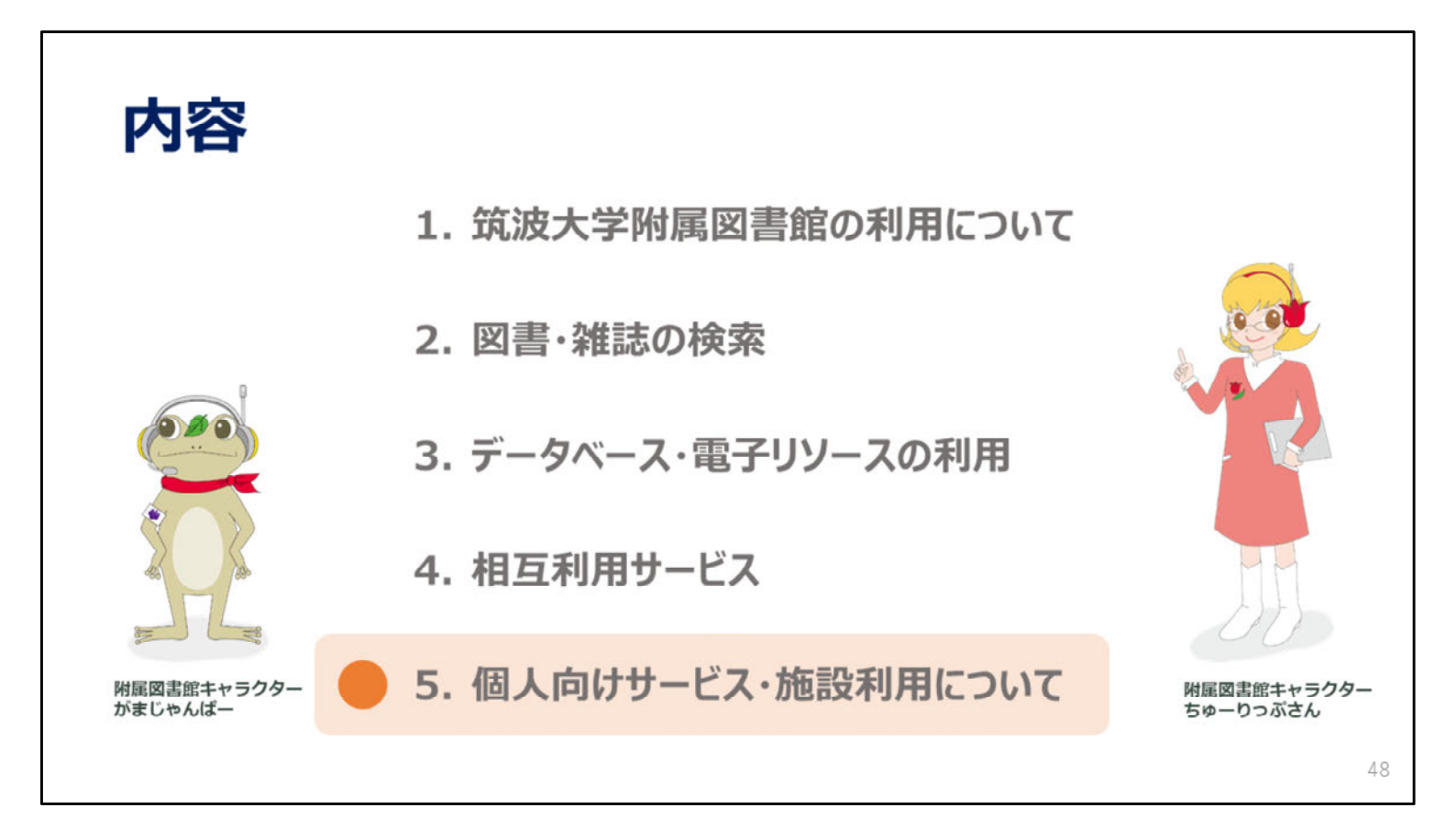

この動画では、個人向けサービスと図書館の施設利用についてご説明します。

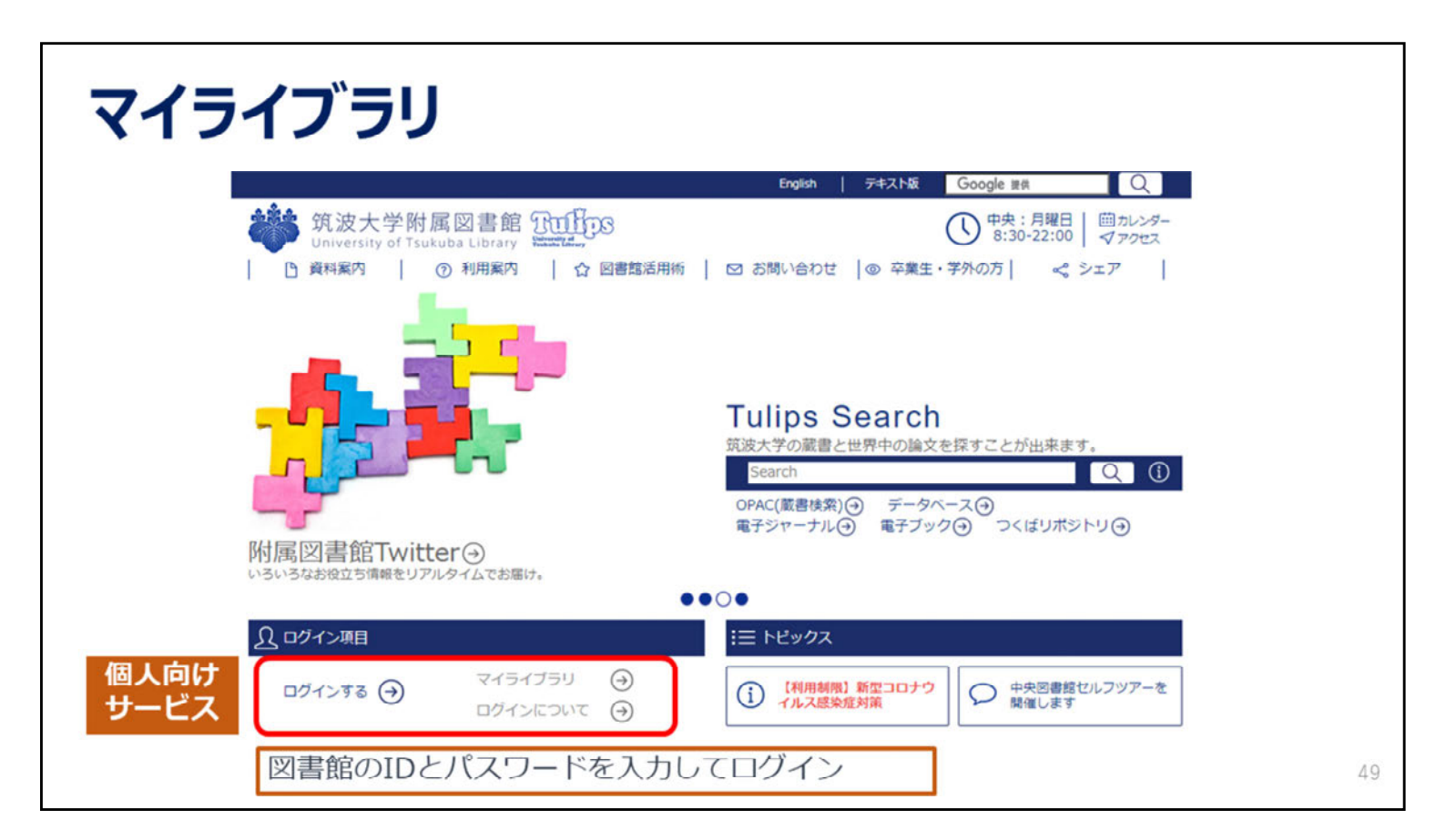

まず、個人向けサービスの「マイライブラリ」についてご説明します。 附属図書館のトップページから、13桁のIDとパスワードでログインします。

| マイき | ライフ <sup>・</sup> ラリ                                    | ログイン後の画面       |                                                                                          |    |
|-----|--------------------------------------------------------|----------------|------------------------------------------------------------------------------------------|----|
|     | 通常检索                                                   |                | プックマーク Enaish ヘルプ 🎴 がまじゃんぱーきん<br>マイライブラリ                                                 |    |
|     | トップ画型 > マイライブラリ<br>マイライブラリ                             |                |                                                                                          |    |
|     | お知らせはありません。                                            |                |                                                                                          |    |
|     | 借用中の資料                                                 | ↓ 入手待ちの資料      | ★ 備報                                                                                     |    |
|     | <b>復用中の資料はありません。</b>                                   | 入手待ちの資料はありません。 | 研究極至やセミナー至などの回着整備設を予約する<br>メールサービス<br>協介状態行使し込み<br>図書離用プリンタの炊款確認<br>Refworks (文献情報管理ツール) |    |
|     | 🖡 新規申し込み                                               | ブックマーク         | ▲ 履歴                                                                                     |    |
|     | 学外文献道写(校置)<br>学外文献道写(私置·有档)<br>現物建造(私置·有档)<br>学生希望回谢中达 | ありません。         | 履歴頃報はありません。                                                                              |    |
|     | <b>新稽</b> 情報                                           |                |                                                                                          | 50 |

ログインすると、このような画面が表示されます。

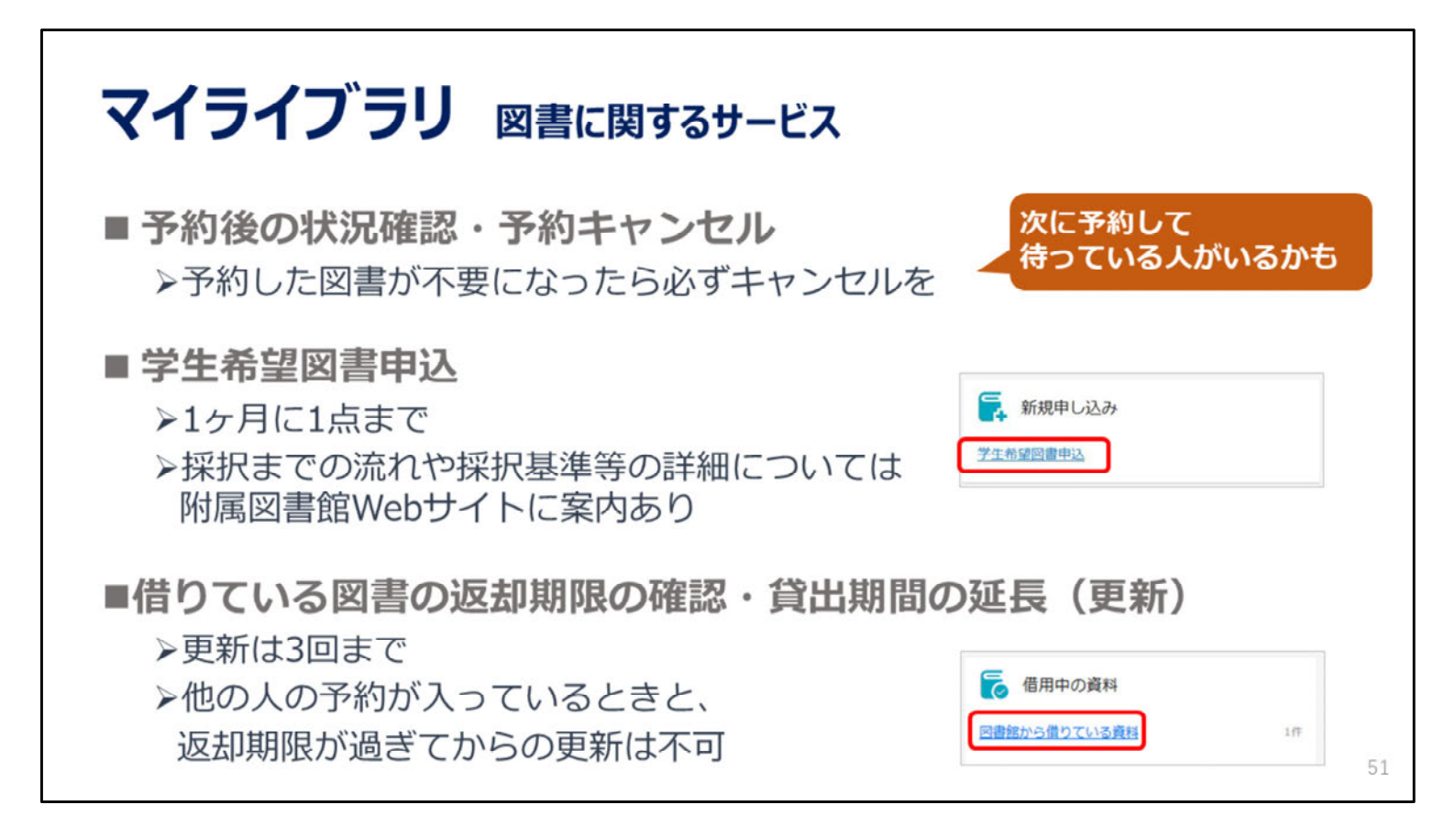

「マイライブラリ」では、自分の予約状況を確認したり、読みたい図書が図書館になかった場合に 「学生希望図書申込」から購入のリクエストを送ったりすることができます。

また、自分が今借りている図書の返却期限を確認したり、貸出期間を延長することができます。 マイライブラリから更新の手続きをすれば、わざわざ本を持ってカウンターにお越しいただく必要はありません。 貸出の延長は3回まで可能で、手続きをした日から3週間、返却期限が延びます。

ただし、延長しようとしている本に他の人が予約をかけている場合と、返却が遅れてペナルティがついている場合には、延 長はできません。

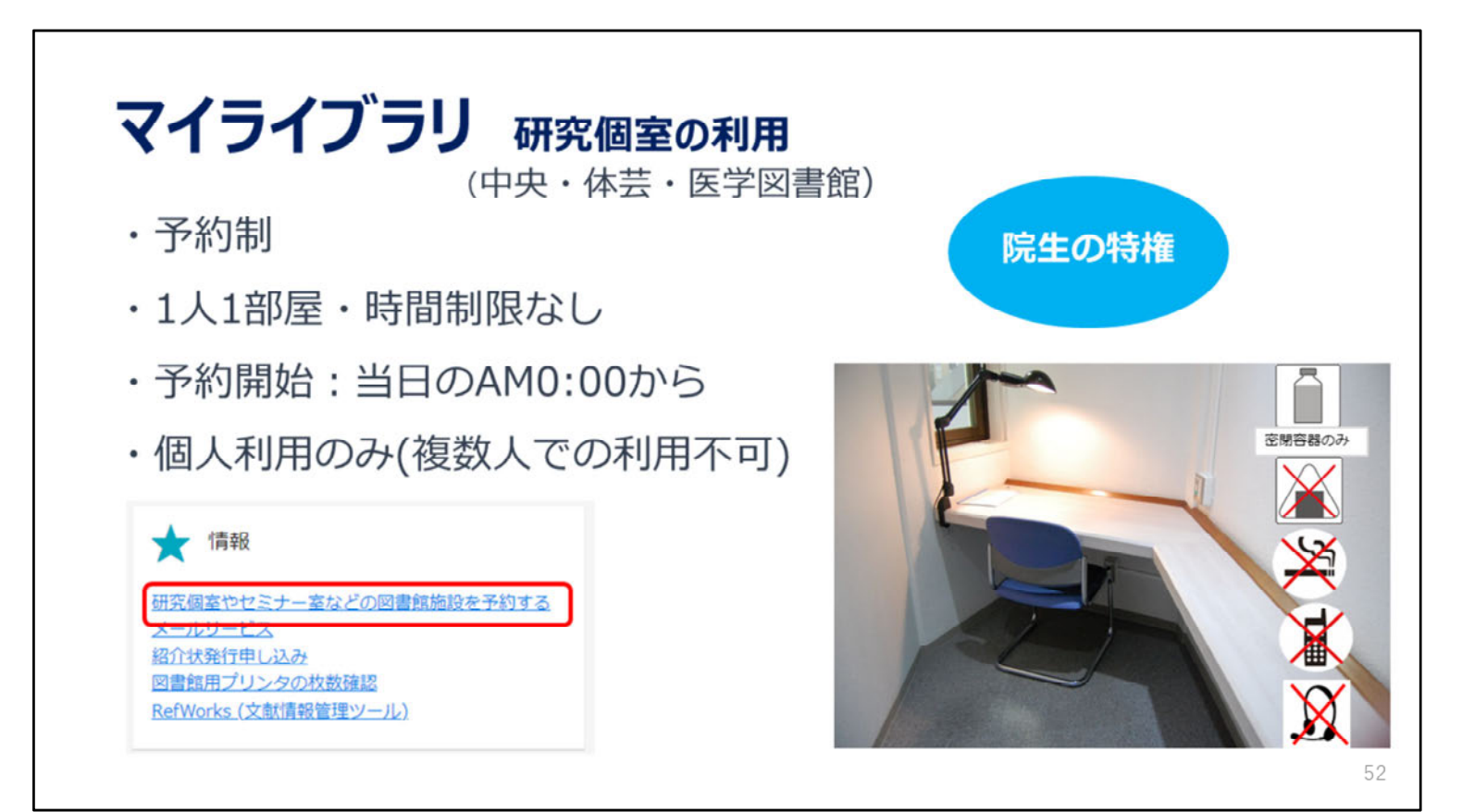

大学院生の皆さんは研究個室が使えます。 事前予約制で、当日午前0時から予約が可能になります。 マイライブラリから予約をしてください。

研究個室では密閉容器に入った飲み物は飲んでも大丈夫ですが、 食事や喫煙、通話、スカイプ等は禁止となっています。

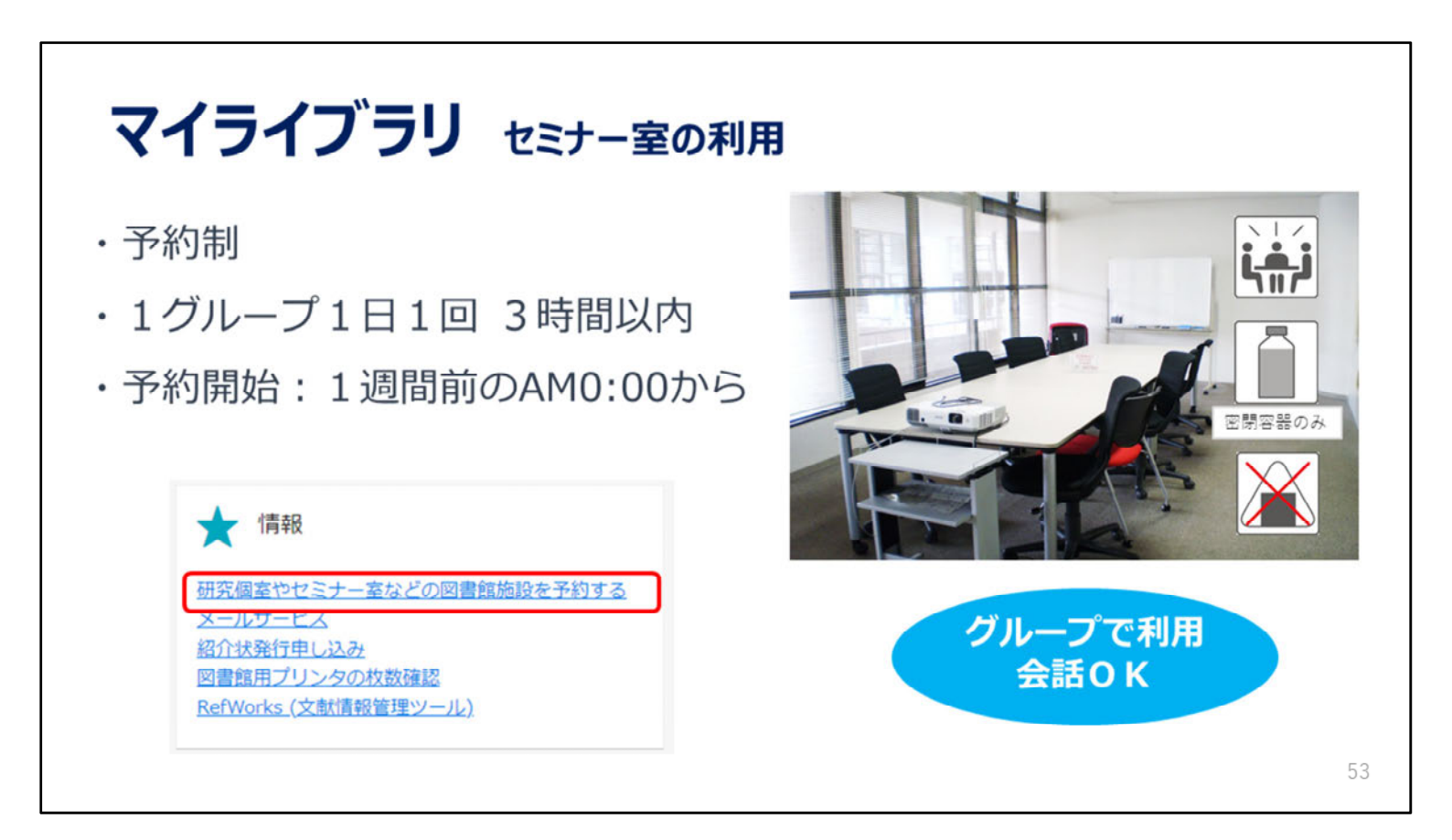

グループでの勉強をしたいときはセミナー室が使えます。プロジェクターなどの貸出も可能です。 マイライブラリからログインして予約できます。

# パソコンの利用

#### ■全学計算機システム

▶全学計算機システム用ID(s+学籍番号下7桁)

- ▶統一認証パスワードでログイン
- >印刷枚数制限あり(専攻等で異なる)

■図書館パソコン

▶印刷・外部サイトへの接続にはIDとパスワードが必要
 ※印刷は1人年間500枚まで無料(有料のプリンタもある)
 ▶データの保存はUSBメモリで(PCへの保存不可)

#### ■自分のパソコン

▶閲覧席では学内無線LANが利用可能

図書館に設置されているPCは2種類あります。

1種類目は全学計算機です。図書館は、学術情報メディアセンターが設置している「全学計算機システム」の サテライトになっています。

全学計算機システムのIDは、学籍番号下7桁の先頭に小文字の「s」をつけたもの、

パスワードは「1.筑波大学附属図書館の利用について」の動画で説明した全学統一認証パスワードです。 印刷には枚数制限があります。専攻が費用を負担するため、制限枚数は専攻ごとに違っています。

2種類目は図書館が設置しているPCです。検索やデータベース利用のほか、Officeソフトも使えます。

全学計算機とは別に、年間500枚まで無料で印刷できます。500枚を超えたら有料プリンタをご利用いただくことになります。

印刷をするときと、学外のWebサイトに接続するときには認証が求められますので、

13桁のIDと全学統一認証パスワードを入力してください。

図書館のPCにはデータを保存することができません。

PCにデータを保存してしまうと、読みだせなくなってしまいますので、USBメモリ等をお持ちください。

図書館の中では学術情報メディアセンターの学内無線LANが使えます。

ご自身のノートパソコン・スマートフォン等をインターネットにつなぐこともできます。

筑波大学A.C.C.C. 全学計算機システム https://www.u.tsukuba.ac.jp/ ↑全学計算機システムのPC

全学計算機システム

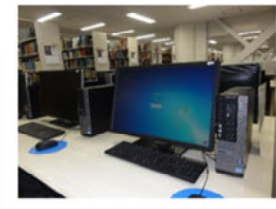

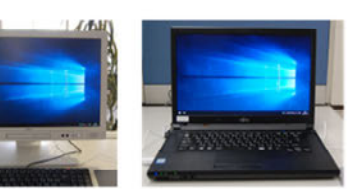

↑図書館のPC

54

| 図書館を活用する                                                                                                    |                        |  |  |  |  |  |
|----------------------------------------------------------------------------------------------------|------------------------|--|--|--|--|--|
| <ul> <li>相談窓口</li> <li>レファレンスデスク 平日9時~17時 ※大塚図書館は対応時間</li> <li>学生サポートデスク(中央図書館)平日14時~19時</li> <li>ボランティアカウンター(中央図書館)平日9:45-12:15、</li> </ul>                                                                   | が異なります。<br>13:30-16:00 |  |  |  |  |  |
| ■ ホームページ<br>> 附属図書館Facebook<br>> 附属図書館Twitter<br>> 広報紙Prism<br><sup>※担当相</sup><br><sup>●</sup><br><sup>●</sup><br><sup>●</sup><br><sup>●</sup><br><sup>●</sup><br><sup>●</sup><br><sup>●</sup><br><sup>●</sup> |                        |  |  |  |  |  |
| ■ 図書館講習会<br>https://www.tulips.tsukuba.ac.jp/lib/ja/support/                                                                                                    | quidance               |  |  |  |  |  |

図書館内には、困ったときに役立つ相談窓口がいくつかあります。

レファレンスデスクでは図書館職員、学生サポートデスクでは大学院生のラーニング・アドバイザー、ボランティア カウンターでは図書館ボランティアがご案内します。 困ったことがあったら気軽に相談にお越しいただければと思います。

そのほか、図書館では、TwitterやFacebook、広報紙「Prism」などで、 皆さんの学習・研究をサポートする情報を発信しています。

データベースの使い方を説明するオンライン講習会も予定していますので、 ぜひご活用いただければと思います。 55

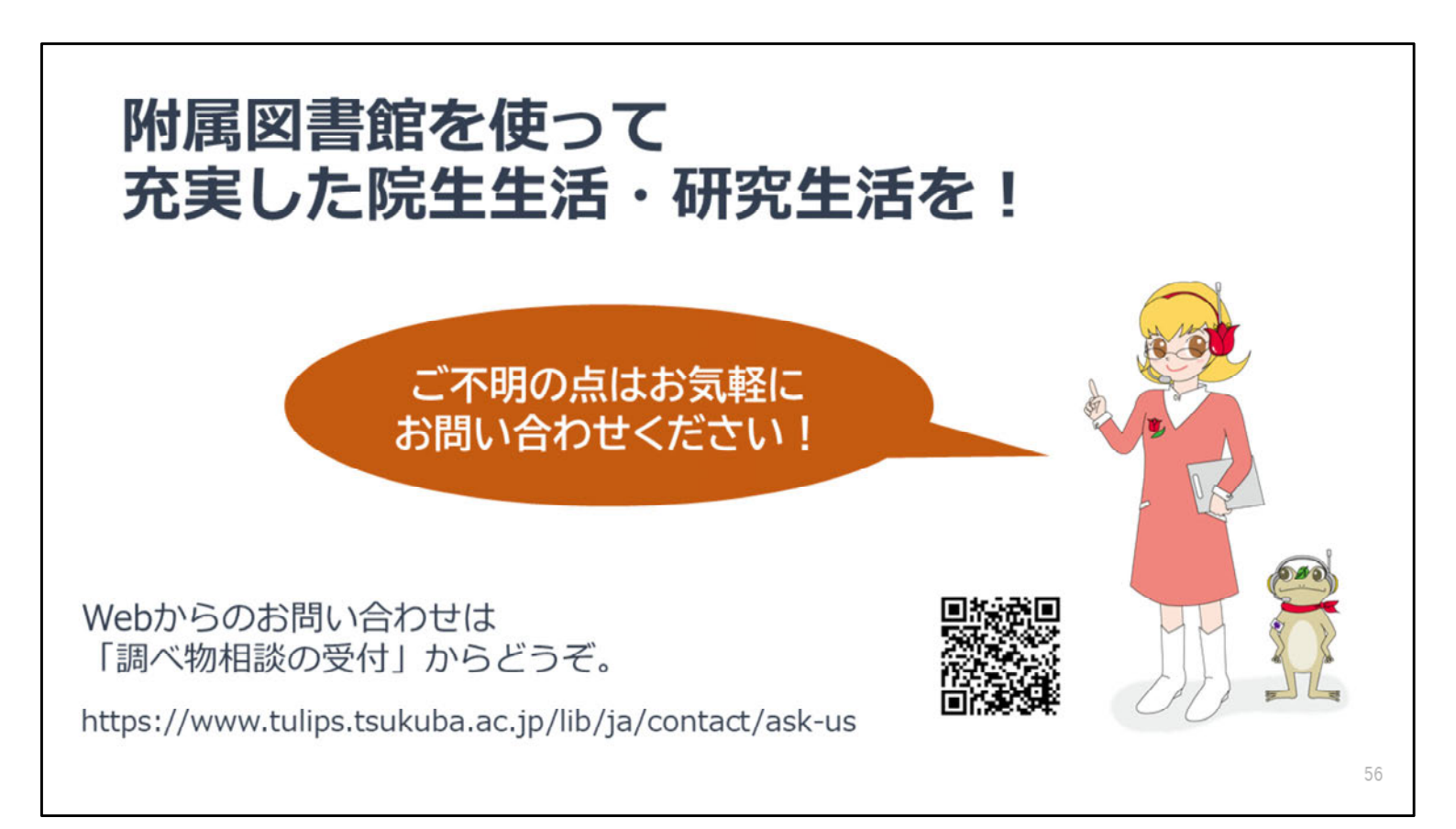

以上で、新入大学院生オリエンテーションのご説明を終わります。

ご不明の点がありましたら、お気軽に図書館にご相談ください。 Webからのご相談やご質問も受け付けています。

皆様のご利用をお待ちしています。